To: Facilities Operations

Fm: Kerry S. Murphy, Director Facilities Purchasing

Date: August 28, 2015

These procedures are exclusive to the Facilities Operation Department of Yale University. For procedural processes or questions not covered by this Facilities Purchasing Procedure Manual, please refer to Yale University Policies & Procedures 3201 Purchasing, General.

## Facilities Purchasing <u>Procedure Manual</u> <u>Table of Contents</u>

### **PURCHASING**

#### PURCHASING DIRECT MATERIALS

| PROCEDURE<br>NUMBER | PROCEDURE TITLE                     | Pages | DATE           |
|---------------------|-------------------------------------|-------|----------------|
| MC-120,             | DIRECT PURCHASE REQUISITION         | 2-4   | April 10, 2015 |
| MC-130              | DIRECT PURCHASE ORDER FROM PURCHASE |       | April 10, 2015 |
|                     | REQUISITION                         | 5-7   |                |
| MC-140              | DIRECT INVOICING                    | 8     | June 1, 2015   |
| MC-145              | DIRECT PURCHASE ORDER CORRECTION    | 9-11  | June 11, 2015  |
| MC-150              | DIRECT PART NUMBERS                 | 12    | June 1, 2015   |

#### PURCHASING STOCK MATERIALS

| PROCEDURE<br>NUMBER | PROCEDURE TITLE                 |       | DATE         |
|---------------------|---------------------------------|-------|--------------|
| MC-225              | STOCK PURCHASE ORDER CORRECTION | 13-15 | June 1, 2015 |

#### PURCHASING SERVICES

| PROCEDURE<br>NUMBER | PROCEDURE TITLE                         |       | DATE          |
|---------------------|-----------------------------------------|-------|---------------|
| MC-300              | SERVICE PURCHASE REQUISITION            | 16-18 | June 1, 2015  |
| MC-310              | SERVICE PURCHASE ORDER                  | 19-21 | June 1, 2015  |
| MC-320              | SERVICE INVOICING AND APPROVAL          | 22    | June 11, 2015 |
| MC-325              | SERVICE PURCHASE ORDER CORRECTION       | 23-24 | June 8, 2015  |
| MC-370              | FACILITIES EMERGENCY CONTRACTOR PROGRAM | 25-29 | June 8, 2015  |

#### **GENERAL PURCHASING PROCEDURES**

| PROCEDURE<br>NUMBER | PROCEDURE TITLE         |       | DATE         |
|---------------------|-------------------------|-------|--------------|
| MC-510              | SOLE SOURCE EXPLINATION | 30-31 | June 8, 2015 |

## **<u>Facilities Purchasing</u>** <u>MC-120 Direct Purchasing Requisition</u>

| <b>PROCEDURE NUMBER:</b>       | MC-120         |                       | DATE:      | April 10,2015 |
|--------------------------------|----------------|-----------------------|------------|---------------|
|                                |                |                       |            |               |
| <b>PROCEDURE TITLE:</b>        | Direct Purchas | se Requisition        |            |               |
|                                |                |                       |            |               |
| <b>RESPONSIBLE DEPARTMENT:</b> |                | Facilities Purchasing |            |               |
| OWNER:                         |                | Director Facilities H | Purchasing |               |

#### **PURPOSE:**

Define the procedure to submit a Purchase Requisition for direct materials to the Facilities Purchasing department.

#### SCOPE:

Applies to all purchase requisitions for direct materials submitted through the FAMIS maintenance and purchasing system to the Facilities Purchasing department.

#### **DEFINITIONS:**

**Direct Materials:** Materials, clothing, food, tools and equipment required that are not stocked within Materials Management stockrooms.

**Purchase Requisition:** A FAMIS software form used by a requester to order materials, supplies, equipment, and services from vendors, which is forwarded to the Facilities Purchasing Department for processing.

#### **AUTHORIZATION:**

- 1) Purchase requisitions are subject to an approval hierarchy
- 2) For purchases of \$5,000 or more, the following is required:

a) A record of any bids you have obtained, as required by policy (see Yale University Procedure 3205 FR.02 Quotation Record). This documentation is not required in instances where the vendor is the only known source for the materials.

b) Explanation for Sole Source, to justify purchases for which a vendor is selected without the normal bidding process or if low bidder is not selected. (See Sole Source Procedure, No. MC-510).

- 3) For purchases of \$10,000 or more, the following are required:
  - a) A formal bid from at least 3 qualified vendors conducted through the Facilities Bidding System (FBS).

# Facilities Purchasing MC-120 Direct Purchasing Requisition

### PROCESS:

| STEP | FIELD                          | INSTRUCTION                                                                                                    |
|------|--------------------------------|----------------------------------------------------------------------------------------------------|
| 1    | PURCHASE REQUISITION form      | Double-click on the PURCHASE REQUISITION form. Note: the purchase requisition form may be accessed in the Purchasing menu or through the Work Order form.                                                  |
| 2    | PREQ Number                    | Tab past to the description field. FAMIS will automatically generate<br>the next sequential purchase requisition number upon saving the<br>document.                                                       |
| 3    | Description (unlabeled)        | Enter a brief description of the Purchase Requisition. Press Tab.                                                                                                    |
| 4    | Requested By                   | Auto-fills with the user's ID, name and phone number.                                                                                                    |
| 5    | Next Approver                  | The user ID of the next individual (your Supervisor) in the approval hierarchy will auto-fill based on the total requisition amount entered.                                                               |
| 6    | Print? (Check Box)             | Check if purchase requisition is to be printed. Press tab.                                                                                                    |
| 7    | Purchase Type                  | Enter the appropriate purchase type or select one using the purchase type list of values button.                                                                                                    |
| 8    | Drop Ship                      | Use when necessary. Otherwise default location of 344 Winchester Ave will populate this field. Press tab.                                                                                                  |
| 9    | Agreement No.                  | Not currently used by Yale University for direct purchases. Press Tab.                                                                                                    |
| 10   | Deliver To                     | Enter any special delivery instructions.                                                                                                    |
| 11   | Add Line (button)              | Press the Add Line button. The Line Item form will appear.                                                                                                    |
| 12   | Line/Status                    | Initial defaults are Line 1 and "Requested" Status. Both fields are display only.                                                                                                    |
| 13   | Date Required                  | Enter the date (dd-mmm-yyyy) the material is required.                                                                                                    |
| 14   | Advise                         | Not currently used by Yale University. Press tab.                                                                                                    |
|      |                                |                                                                                                    |
| 15   | Warehouse (Button and field)   | Your default warehouse will auto-fill. Press tab.                                                                                                    |
| 16   | Part Number (Button and field) | Enter the appropriate Direct Part Number (see Direct Part Number procedure, No. MC-150). The Part Number button will give you access to the Find Part form to conduct a search for the Direct Part Number. |

| 17 | Commodity (Button<br>and field)  | Commodity is not required for direct purchases. Press tab.                                                                                                    |
|----|----------------------------------|----------------------------------------------------------------------------------------------------|
| 18 | Urgent (check box)               | Not currently used by Yale University. Press tab.                                                                                                    |
| 19 | Vendor No. (Button<br>and field) | Enter the Vendor Number of the vendor you would like to purchase<br>the part(s) from or select from the List of Values. Press tab. The<br>vendor name will auto-fill.               |
| 20 | Vendor P/N                       | Enter the Vendor's Part Number if known or else leave the field blank. Press tab.                                                                                                   |
| 21 | Buyer                            | The Buyer field will auto-fill with the Buyer's user ID assigned to the purchase type. Press tab.                                                                                   |
| 22 | MFR (Button and field)           | Enter the Manufacturer of the part if you know it, leave it blank or select one from the List of Values. Press tab.                                                                 |
| 23 | Mfr Part Number                  | Enter the Manufacturer's Part Number if known or else leave the field blank. Press tab.                                                                                             |
| 24 | Mfr Brand                        | Enter the Manufacturer's Brand if known or else leave the field blank. Press tab.                                                                                                   |
| 25 | Substitution (Check Box)         | Not currently used by Yale University. Press tab.                                                                                                    |
| 26 | Description                      | Erase the default description and enter the description of the material to be purchased. Press tab.                                                                                 |
| 27 | UOP                              | The UOP field will auto-fill with "EA". Press tab.                                                                                                    |
|    |                                  |                                                                                                    |
| 28 | View Conversion (Button)         | Not currently used by Yale University.                                                                                                    |
| 29 | Quantity                         | Enter the Quantity required. Press tab.                                                                                                    |
| 30 | Unit Price                       | Enter the Unit Price of the item to be purchased. Press tab.                                                                                                    |
| 31 | Amount                           | The total amount (quantity x unit price) for the line is calculated and shown here.                                                                                                 |
| 32 | ОК                               | Press the OK button to complete the addition of this line to the purchase requisition.                                                                                              |
| 33 | Add Line (Button)<br>Optional    | Press the Add Line button to create additional line items on the purchase requisition and repeat steps 12 through 32. If additional line items are not required proceed to step 34. |
| 34 | Save button and X button         | Press the Save button to save the Requisition just created and exit the Purchase Requisition form by pressing the X button.                                                         |

### <u>Facilities Purchasing</u> MC-130 Direct Purchase Order from Purchase Requisition

| <b>PROCEDURE NUMBER:</b>       | MC-130     |                       | DATE:      | April 10,2015    |
|--------------------------------|------------|-----------------------|------------|------------------|
|                                |            |                       |            |                  |
| <b>PROCEDURE TITLE:</b>        | DIRECT PUR | CHASE ORDER FR        | ROM PURC   | HASE REQUISITION |
|                                |            |                       |            |                  |
| <b>RESPONSIBLE DEPARTMENT:</b> |            | Facilities Purchasir  | ıg         |                  |
| OWNER:                         |            | Director Facilities I | Purchasing |                  |

#### **PURPOSE:**

Define the procedure for creating a purchase order from a direct purchase requisition (see Direct Purchase Requisition procedure, No. MC-120).

#### SCOPE:

Applies to all direct purchase requisitions for direct materials purchased through the Facilities Purchasing Department.

#### **DEFINITIONS:**

**Direct Materials:** Materials, clothing, food, tools and equipment required that are not stocked within Materials Management stockrooms.

**Purchase Order:** The purchase order is legal instrument by which goods and services are procured to fill a requirement. It is the seller's authority to ship and invoice for goods and services specified on the order.

**Purchase Requisition:** A FAMIS software form used by a requester to order materials, supplies, equipment, and services from vendors, which is forwarded to the Facilities Purchasing Department for processing into a purchase order.

#### **AUTHORIZATION:**

Designated Buyers within the Facilities Purchasing department are the only authorized personnel who can issue a purchase order.

1) Purchase orders are subject to an approval signature hierarchy.

2) For purchases of \$5,000 or more, the following is required:

a) A record of any bids you have obtained, as required by policy (see Yale University Procedure 3205 FR.02 Quotation Record). This documentation is not required in instances where the vendor is the only known source for the materials.

b) Explanation for Sole Source, to justify purchases for which a vendor is selected without the normal bidding process (see Sole/Single Source procedure, No. MC-510).

#### **GENERAL:**

The Facilities Purchasing Buyer will review the FAMIS Buyer's Workbench form and generate a purchase order for direct purchase requisitions.

| STEP | FORM / FIELD                           | INSTRUCTION                                                                                                    |
|------|----------------------------------------|----------------------------------------------------------------------------------------------------|
| 1    | Buyer's<br>Workbench form              | Double-click on the FAMIS Buyer's Workbench form. Note: the Buyer's Workbench form may be accessed in the Purchasing menu.                                                                                                    |
| 2    | Requisitions Tab                       | Click on the Requisitions tab.                                                                                                    |
| 3    | Find button                            | Press the find button to view the Find Requisitions form.                                                                                                    |
| 4    | Buyer                                  | Enter the User Id or select from the lov.                                                                                                    |
| 5    | Status                                 | Enter "APPROVED" or select from the lov.                                                                                                    |
| 6    | OK button                              | Press the OK button. The purchase requisitions will appear on the workbench form.                                                                                                    |
| 7    | View button                            | Place the cursor on a line and press the view button to review and ensure the purchase requisition is correct and complete.                                                                                                    |
| 8    | X button                               | Click the X button to return to the Buyer's Workbench. If the Purchase Requisition is incorrect, proceed to step 9. If the purchase requisition is correct, proceed to step 11.                                                                    |
| 9    | Check box<br>(unlabeled)               | Click the check box. Press the rejection button, the Reject Requisition Line Comments form will appear.                                                                                                    |
| 10   | Reject<br>Requisition Line<br>Comments | Enter the reason for rejecting the purchase requisition. Press the Reject button. The Buyer's Workbench will appear and the Buyer may proceed to process another purchase requisition (see step 7) or close the form by pressing the "X" button.   |
| 11   | Check box<br>(unlabeled)               | Click the check box. Press the Create PO button, the purchase order form will appear.                                                                                                    |
| 12   | PO Number                              | Tab past to the description field. FAMIS will automatically generate the next sequential purchase number upon saving the document.                                                                                                    |
| 13   | Description<br>(unlabeled)             | Enter the purchase requisition description in the purchase order description field. Press Tab.                                                                                                    |
| 14   | Vendor                                 | The Vendor Number of the vendor specified on the purchase requisition will auto-fill.<br>The Buyer may change the vendor number or select from the List of Values if desired.<br>Press tab. The Vendor Name and Vendor Site fields will auto-fill. |
| 15   | Vendor Site                            | Press tab.                                                                                                    |
| 16   | Purchase Type                          | The purchase type will auto-fill. Press tab.                                                                                                    |
| 17   | Buyer                                  | The buyer user ID assigned to the purchase type selected will auto-fill. Press tab.                                                                                                    |
| 18   | Requester                              | The requester user ID will auto-fill. Press the Lines tab.                                                                                                    |
| 19   | Lines Tab                              | The Line form will appear with the assigned purchase order number, the line item(s), description, status and amount. Press the General tab.                                                                                                    |

| 20 | Print button           | Press the print button to view the Print form.                                                                                                    |
|----|------------------------|----------------------------------------------------------------------------------------------------|
| 21 | Single PO check<br>box | Ensure the Single PO check box is checked.                                                                                                    |
| 22 | Print button           | Press the print button to view the Forms pop up window.                                                                                                    |
| 23 | Forms window           | Press "YES" to change the status of the purchase order to "PLACED". A new message will appear indicating "The current PO is placed". Press the OK button.                                                                                                    |
| 24 | X button               | Press the X button to exit the form.                                                                                                    |
| 25 | Suspense file          | The buyer will file the purchase order and any associated single / sole source documentation in a suspense file until the material and the invoice are received. After receiving the material, the Stockroom Material Assistant will forward a copy of the receipt notice document and packing list to the buyer for filing with the purchase order. |
| 26 | Invoice                | Upon receipt of the invoice from the Vendor, the Buyer will forward the following documents to the Administrative Assistant for invoice processing (see Direct Invoicing procedure, No. MC-140).                                                                                                    |
|    |                        | Purchase Order Department copy<br>Packing List, Receipt Notice<br>Single / Sole Source Justification form, Quotation documents                                                                                                    |

## **Facilities Purchasing MC-140 Direct Invoicing**

| <b>PROCEDURE NUMBER:</b>       | MC-140           |                       | DATE:      | June 1, 2015 |
|--------------------------------|------------------|-----------------------|------------|--------------|
|                                |                  |                       |            |              |
| <b>PROCEDURE TITLE:</b>        | Direct Invoicing | ng                    |            |              |
|                                |                  |                       |            |              |
| <b>RESPONSIBLE DEPARTMENT:</b> |                  | Facilities Purchasin  | ıg         |              |
| OWNER:                         |                  | Director Facilities I | Purchasing |              |

#### **PURPOSE:**

Define the process for submitting direct material invoices for payment and maintaining files for completed purchase orders.

#### **SCOPE:**

Applies to all invoices related to purchase orders generated for direct materials through the FAMIS maintenance and purchasing system by the Facilities Purchasing Department.

#### **GENERAL:**

Facilities Purchasing Buyers will be responsible for ensuring all invoices are processed for their respective purchase orders generated for direct materials. The Administrative Assistant will be responsible for submitting invoices for payment, distributing problem invoices for corrective action and maintaining a file for completed purchase orders.

| 1 | Invoice                         | Upon receipt of the invoice from the Vendor, the Buyer will forward the following documents to the Administrative Assistant for invoice processing:                                                                                                    |
|---|---------------------------------|----------------------------------------------------------------------------------------------------|
|   |                                 | One (1) copy of the Invoice<br>Packing List<br>Receipt Notice<br>Single / Sole Source Justification form (if applicable)<br>Quotation documents (if applicable)                                                                                                    |
| 2 | Invoice                         | The Administrative Assistant will review the documents to ensure the purchase order quantity<br>and price match the invoice quantity and price. If the purchase order and invoice match<br>correctly, proceed to step 4, if not proceed to step 3.                                                                                                    |
| 3 | Purchase<br>Order<br>Correction | The Administrative Assistant will return the purchase order and related documents to the appropriate Buyer for corrective action. The Buyer will correct the purchase order or consult with the vendor to correct the invoice (see Direct Purchase Order Correction procedure, No. MC-145) and return the package to the Administrative Assistant for processing. |
| 4 | Invoice<br>submittal            | The Administrative Assistant will forward the purchase order department copy and one copy of the invoice to the Accounts Payable Department.                                                                                                    |
| 5 | File                            | The Administrative Assistant will file the purchase order purchasing copy, one copy of the invoice and all other related documents in the Facilities Purchasing direct purchase order files. Files will be sorted by vendor and then by purchase order number.                                                                                                    |

## <u>Facilities Purchasing</u> <u>MC-145Direct Purchase Order Correction</u>

| <b>PROCEDURE NUMBER:</b>       | MC-145         |                       | DATE:      | June 11, 2015 |
|--------------------------------|----------------|-----------------------|------------|---------------|
|                                |                |                       |            |               |
| <b>PROCEDURE TITLE:</b>        | Direct Purchas | e Order Correction    |            |               |
|                                |                |                       |            |               |
| <b>RESPONSIBLE DEPARTMENT:</b> |                | Facilities Purchasing |            |               |
| OWNER:                         |                | Director Facilities   | Purchasing |               |

#### **PURPOSE:**

Define the process for correcting direct purchase orders.

#### SCOPE:

Applies to all corrections required for purchase orders generated for direct materials through the FAMIS maintenance and purchasing system by the Facilities Purchasing Department.

#### **GENERAL:**

Facilities Purchasing Buyers will be responsible for correcting their respective purchase orders generated for direct materials.

| 1 | Purchase<br>Order | Depending on the current purchase order status, the buyer will refer to the appropriate line(s) on the following table to determine corrective action required. |
|---|-------------------|----------------------------------------------------------------------------------------------------|
|---|-------------------|----------------------------------------------------------------------------------------------------|

| STATUS | FIELD              | PROCESS                                             |
|--------|--------------------|-----------------------------------------------------|
| OPEN   | HEADER DESCRIPTION | Edit field on PO Form                               |
|        | PURCHASE TYPE      | Edit field on PO Form, can only change to material  |
|        |                    | purchase types.                                     |
|        | QUANTITY           | Edit field on PO Form                               |
|        | VENDOR             | Edit field on PO Form                               |
|        | VENDOR SITE        | Edit field on PO Form                               |
|        | PRICE              | Edit field on PO Form                               |
|        | LINE ITEM          | Edit field on PO Form                               |
|        | DESCRIPTION        |                                                     |
|        | WAREHOUSE          | Can't change, New PO must be created with correct   |
|        |                    | warehouse.                                          |
|        | WORK ORDER         | Edit field on PO Form                               |
|        | PART NUMBER        | Edit field on PO Form                               |
|        | FREIGHT            | Freight is not required for direct PO's.            |
|        | ADD LINE           | Add line on PO form                                 |
|        |                    |                                                     |
|        | CANCEL LINE        | Press Shift & F6 keys on Line Item Form on PO form. |
|        | CANCEL ENTIRE PO   | Change purchase order status on PO Form.            |

| STATUS | FIELD              | PROCESS                                                |
|--------|--------------------|--------------------------------------------------------|
| PLACED | HEADER DESCRIPTION | Edit field on PO Form                                  |
|        | PURCHASE TYPE      | Edit field on PO Form, can only change to material     |
|        |                    | purchase types.                                        |
|        | QUANTITY           | Edit field on PO Form                                  |
|        | VENDOR             | Create duplicate PO, edit Vendor field and cancel old  |
|        |                    | PO.                                                    |
|        | VENDOR SITE        | Create duplicate PO, edit Vendor field, select correct |
|        |                    | vendor site and cancel old PO.                         |
|        | PRICE              | Edit field on PO Form                                  |
|        | LINE ITEM          | Cancel Line and add a new line with corrected line     |
|        | DESCRIPTION        | item description.                                      |
|        | WAREHOUSE          | Can't change, New PO must be created with correct      |
|        |                    | warehouse.                                             |
|        | WORK ORDER         | Edit field on PO Form                                  |
|        | PART NUMBER        | Cancel Line, and add a new line on PO form with        |
|        |                    | corrected part number.                                 |
|        | FREIGHT            | Freight is not required for direct PO's.               |
|        | ADD LINE           | Add line on PO form                                    |
|        | CANCEL LINE        | Press Shift & F6 keys on Line Item Form on PO form.    |
|        | CANCEL ENTIRE PO   | Change purchase order status on PO Form.               |

| STATUS     | FIELD            | PROCESS                                                |
|------------|------------------|--------------------------------------------------------|
| COMPLETE   | HEADER           | Edit field on PO Form                                  |
| (RECEIVED) | DESCRIPTION      |                                                        |
|            | PURCHASE TYPE    | Edit field on PO Form, can only change to material     |
|            |                  | purchase types.                                        |
|            | QUANTITY         | Perform RTV transaction, Edit field on PO Form,        |
|            |                  | Receive material.                                      |
|            | VENDOR           | Create duplicate PO, edit Vendor field and cancel old  |
|            |                  | PO.                                                    |
|            | VENDOR SITE      | Create duplicate PO, edit Vendor field, select correct |
|            |                  | vendor site and cancel old PO.                         |
|            | PRICE            | Perform RTV transaction, Edit field on PO Form,        |
|            |                  | Receive material.                                      |
|            | LINE ITEM        | Perform RTV transaction, cancel line and add a new     |
|            | DESCRIPTION      | line with corrected description.                       |
|            | WAREHOUSE        | Can't change, New PO must be created with correct      |
|            |                  | warehouse, cancel old PO.                              |
|            | WORK ORDER       | Perform RTV transaction, Edit field on PO Form,        |
|            |                  | Receive material.                                      |
|            | PART NUMBER      | Perform RTV transaction, cancel line, and add a new    |
|            |                  | line on PO form with corrected part number.            |
|            | FREIGHT          | Freight is not required for stock PO's.                |
|            | ADD LINE         | Add line on PO form                                    |
|            | CANCEL LINE      | Press Shift & F6 keys on Line Item Form on PO form.    |
|            | CANCEL ENTIRE PO | Change purchase order status on PO Form.               |

| STATUS                            | FIELD                    | PROCESS                                                                                                    |
|-----------------------------------|--------------------------|----------------------------------------------------------------------------------------------------|
| COMPLETE<br>(INVOICED OR<br>PAID) | HEADER<br>DESCRIPTION    | Edit field on PO Form.                                                                                                    |
|                                   | PURCHASE TYPE            | PO should not be corrected, request vendor to issue credit memo and issue a new PO.                                             |
|                                   | QUANTITY                 | Quantity increase – Create a new PO.<br>Quantity decrease - PO should not be corrected, request<br>vendor to issue credit memo. |
|                                   | VENDOR                   | PO should not be corrected, request vendor to issue credit memo and issue a new PO.                                             |
|                                   | VENDOR SITE              | PO should not be corrected, request vendor to issue credit memo and issue a new PO.                                             |
|                                   | PRICE                    | PO should not be corrected, request vendor to issue credit memo and issue a new PO.                                             |
|                                   | LINE ITEM<br>DESCRIPTION | PO should not be corrected, request vendor to issue credit memo and issue a new PO.                                             |
|                                   | WAREHOUSE                | PO should not be corrected, request vendor to issue credit memo and issue a new PO.                                             |
|                                   | WORK ORDER               | PO should not be corrected, request vendor to issue credit memo and issue a new PO.                                             |
|                                   | PART NUMBER              | PO should not be corrected, request vendor to issue credit memo and issue a new PO.                                             |
|                                   | FREIGHT                  | Freight is not required for direct PO's.                                                                                        |
|                                   | ADD LINE                 | PO should not be corrected, create a new PO.                                                                                    |
|                                   | CANCEL LINE              | PO should not be corrected, request vendor to issue credit memo.                                                                |
|                                   | CANCEL ENTIRE PO         | PO should not be corrected, request vendor to issue credit memo.                                                                |

## <u>Facilities Purchasing</u> <u>MC-150 Direct Part Numbers</u>

| <b>PROCEDURE NUMBER:</b> | MC-150 | DATE: | June 1, 2015 |
|--------------------------|--------|-------|--------------|
|                          |        |       |              |

| <b>PROCEDURE TITLE:</b>     | Direct Part Numbers |                                |
|-----------------------------|---------------------|--------------------------------|
|                             |                     |                                |
| <b>RESPONSIBLE DEPARTMI</b> | ENT:                | Facilities Purchasing          |
| OWNER:                      |                     | Director Facilities Purchasing |

#### **PURPOSE:**

Define the direct part numbers by department required for purchase requisitions submitted for direct materials.

#### SCOPE:

Applies to all purchase requisitions submitted through the FAMIS maintenance and purchasing system to the Facilities Purchasing Department for direct materials.

#### **GENERAL:**

Purchase requisitions for direct material require the input of a specific direct part number representing the type of material.

#### **PROCEDURE:**

Direct part numbers are defined as follows:

| DIRECT PART<br>NUMBER | FIRST CHARACTER | SECOND CHARACTER =<br>DESCRIPTION |
|-----------------------|-----------------|-----------------------------------|
|                       |                 |                                   |
| DF                    | DIRECT          | FOOD                              |
| DMS                   | DIRECT          | MATERIAL SUPPLIES                 |
| DSU                   | DIRECT          | SHOES & UNIFORMS                  |
| DTE                   | DIRECT          | TOOLS & EQUIPMENT                 |
| DTE>5K                | DIRECT          | TOOLS & EQUIPMENT                 |
|                       |                 |                                   |

# <u>Facilities Purchasing</u> <u>MC-225 Stock Purchase Order Correction</u>

| <b>PROCEDURE NUMBER:</b>       | MC-225        |                       | DATE:      | June 1, 2015 |
|--------------------------------|---------------|-----------------------|------------|--------------|
|                                |               |                       |            |              |
| <b>PROCEDURE TITLE:</b>        | Stock Purchas | e Order Correction    |            |              |
|                                |               |                       |            |              |
| <b>RESPONSIBLE DEPARTMENT:</b> |               | Facilities Purchasing |            |              |
| OWNER:                         |               | Director Facilities   | Purchasing |              |
|                                |               |                       |            |              |

#### **PURPOSE:**

Define the process for correcting stock purchase orders.

#### SCOPE:

Applies to all corrections required for purchase orders generated for stock materials through the FAMIS maintenance and purchasing system by the Facilities Purchasing Department.

#### **GENERAL:**

Facilities Purchasing Buyers will be responsible for correcting their respective purchase orders generated for stock materials.

| 1 | Purchase<br>Order | Depending on the current purchase order status, the buyer will refer to the appropriate line(s) on the following table to determine corrective action required. |
|---|-------------------|----------------------------------------------------------------------------------------------------|
|---|-------------------|----------------------------------------------------------------------------------------------------|

| STATUS | FIELD              | PROCESS                                                |
|--------|--------------------|--------------------------------------------------------|
| OPEN   | HEADER DESCRIPTION | Edit field on PO Form                                  |
|        | PURCHASE TYPE      | Edit field on PO Form, can only change to material     |
|        |                    | purchase types.                                        |
|        | QUANTITY           | Edit field on PO Form                                  |
|        | VENDOR             | Edit field on PO Form                                  |
|        | VENDOR SITE        | Edit field on PO Form                                  |
|        | PRICE              | Edit field on PO Form                                  |
|        | LINE ITEM          | Edit description on Part form, query PO and query part |
|        | DESCRIPTION        | number again.                                          |
|        | WAREHOUSE          | Can't change, New PO must be created with correct      |
|        |                    | warehouse.                                             |
|        | WORK ORDER         | Work order is not required for stock PO's.             |
|        | PART NUMBER        | Edit field on PO Form                                  |
|        | FREIGHT            | Freight is not required for stock PO's.                |
|        | ADD LINE           | Add line on PO form                                    |
|        | CANCEL LINE        | Press Shift & F6 keys on Line Item Form on PO form.    |
|        | CANCEL ENTIRE PO   | Change purchase order status on PO Form.               |
| STATUS | FIELD              | PROCESS                                                |
| PLACED | HEADER DESCRIPTION | Edit field on PO Form                                  |
|        | PURCHASE TYPE      | Edit field on PO Form, can only change to material     |
|        |                    | purchase types.                                        |

| QUANTITY         | Edit field on PO Form                                  |
|------------------|--------------------------------------------------------|
| VENDOR           | Create duplicate PO, edit Vendor field and cancel old  |
|                  | PO.                                                    |
| VENDOR SITE      | Create duplicate PO, edit Vendor field, select correct |
|                  | vendor site and cancel old PO.                         |
| PRICE            | Edit field on PO Form                                  |
| LINE ITEM        | Cancel Line, edit description on Part form, query PO   |
| DESCRIPTION      | and add a new line with corrected part number.         |
| WAREHOUSE        | Can't change, New PO must be created with correct      |
|                  | warehouse.                                             |
| WORK ORDER       | Work order is not required for stock PO's.             |
| PART NUMBER      | Cancel Line, and add a new line on PO form with        |
|                  | corrected part number.                                 |
| FREIGHT          | Freight is not required for stock PO's.                |
| ADD LINE         | Add line on PO form                                    |
| CANCEL LINE      | Press Shift & F6 keys on Line Item Form on PO form.    |
| CANCEL ENTIRE PO | Change purchase order status on PO Form.               |

| COMPLETE<br>(RECEIVED)         HEADER<br>DESCRIPTION         Edit field on PO Form           PURCHASE TYPE         Edit field on PO Form, can only change to material<br>purchase types.           QUANTITY         Perform RTV transaction, Edit field on PO Form,<br>Receive material.           VENDOR         Create duplicate PO, edit Vendor field and cancel old<br>PO.           VENDOR SITE         Create duplicate PO, edit Vendor field, select correct<br>vendor site and cancel old PO.           PRICE         Perform RTV transaction, Edit field on PO Form,<br>Receive material.           LINE ITEM         Perform RTV transaction, cancel line, edit description<br>on Part form, query PO and add a new line with<br>corrected part number.           WAREHOUSE         Can't change, New PO must be created with correct<br>warehouse, cancel old PO.                                                                                                    |
|----------------------------------------------------------------------------------------------------|
| (RECEIVED)         DESCRIPTION           PURCHASE TYPE         Edit field on PO Form, can only change to material purchase types.           QUANTITY         Perform RTV transaction, Edit field on PO Form, Receive material.           VENDOR         Create duplicate PO, edit Vendor field and cancel old PO.           VENDOR SITE         Create duplicate PO, edit Vendor field, select correct vendor site and cancel old PO.           PRICE         Perform RTV transaction, Edit field on PO Form, Receive material.           LINE ITEM         Perform RTV transaction, cancel line, edit description on Part form, query PO and add a new line with correct warehouse, cancel old PO.                                                                                                    |
| PURCHASE TYPE       Edit field on PO Form, can only change to material purchase types.         QUANTITY       Perform RTV transaction, Edit field on PO Form, Receive material.         VENDOR       Create duplicate PO, edit Vendor field and cancel old PO.         VENDOR SITE       Create duplicate PO, edit Vendor field, select correct vendor site and cancel old PO.         PRICE       Perform RTV transaction, Edit field on PO Form, Receive material.         LINE ITEM       Perform RTV transaction, Edit field on PO Form, Receive material.         LINE ITEM       Perform RTV transaction, cancel line, edit description on Part form, query PO and add a new line with corrected part number.         WAREHOUSE       Can't change, New PO must be created with correct warehouse, cancel old PO.                                                                                                    |
| Image: space of the system of the system  |
| QUANTITY       Perform RTV transaction, Edit field on PO Form,<br>Receive material.         VENDOR       Create duplicate PO, edit Vendor field and cancel old<br>PO.         VENDOR SITE       Create duplicate PO, edit Vendor field, select correct<br>vendor site and cancel old PO.         PRICE       Perform RTV transaction, Edit field on PO Form,<br>Receive material.         LINE ITEM       Perform RTV transaction, cancel line, edit description<br>on Part form, query PO and add a new line with<br>corrected part number.         WAREHOUSE       Can't change, New PO must be created with correct<br>warehouse, cancel old PO.                                                                                                    |
| Image: Second Stripping Stripping S |
| VENDOR       Create duplicate PO, edit Vendor field and cancel old PO.         VENDOR SITE       Create duplicate PO, edit Vendor field, select correct vendor site and cancel old PO.         PRICE       Perform RTV transaction, Edit field on PO Form, Receive material.         LINE ITEM       Perform RTV transaction, cancel line, edit description on Part form, query PO and add a new line with corrected part number.         WAREHOUSE       Can't change, New PO must be created with correct warehouse, cancel old PO.                                                                                                    |
| PO.         VENDOR SITE       Create duplicate PO, edit Vendor field, select correct vendor site and cancel old PO.         PRICE       Perform RTV transaction, Edit field on PO Form, Receive material.         LINE ITEM       Perform RTV transaction, cancel line, edit description on Part form, query PO and add a new line with corrected part number.         WAREHOUSE       Can't change, New PO must be created with correct warehouse, cancel old PO.                                                                                                    |
| VENDOR SITE       Create duplicate PO, edit Vendor field, select correct vendor site and cancel old PO.         PRICE       Perform RTV transaction, Edit field on PO Form, Receive material.         LINE ITEM       Perform RTV transaction, cancel line, edit description on Part form, query PO and add a new line with corrected part number.         WAREHOUSE       Can't change, New PO must be created with correct warehouse, cancel old PO.                                                                                                    |
| vendor site and cancel old PO.           PRICE         Perform RTV transaction, Edit field on PO Form,<br>Receive material.           LINE ITEM         Perform RTV transaction, cancel line, edit description<br>DESCRIPTION           On Part form, query PO and add a new line with<br>corrected part number.           WAREHOUSE         Can't change, New PO must be created with correct<br>warehouse, cancel old PO.                                                                                                    |
| PRICE       Perform RTV transaction, Edit field on PO Form,<br>Receive material.         LINE ITEM       Perform RTV transaction, cancel line, edit description         DESCRIPTION       on Part form, query PO and add a new line with<br>corrected part number.         WAREHOUSE       Can't change, New PO must be created with correct<br>warehouse, cancel old PO.                                                                                                    |
| Receive material.         LINE ITEM       Perform RTV transaction, cancel line, edit description         DESCRIPTION       on Part form, query PO and add a new line with         corrected part number.       WAREHOUSE         WAREHOUSE       Can't change, New PO must be created with correct         warehouse, cancel old PO.       PO.                                                                                                    |
| LINE ITEM       Perform RTV transaction, cancel line, edit description         DESCRIPTION       on Part form, query PO and add a new line with         corrected part number.       WAREHOUSE         Warehouse, cancel old PO.       Can't change, New PO must be created with correct                                                                                                    |
| DESCRIPTION       on Part form, query PO and add a new line with corrected part number.         WAREHOUSE       Can't change, New PO must be created with correct warehouse, cancel old PO.                                                                                                    |
| wAREHOUSE     Can't change, New PO must be created with correct warehouse, cancel old PO.                                                                                                    |
| WAREHOUSE Can't change, New PO must be created with correct<br>warehouse, cancel old PO.                                                                                                    |
| warehouse, cancel old PO.                                                                                                    |
|                                                                                                    |
| WORK ORDER Work order is not required for stock PO's.                                                                                                    |
| PART NUMBER Perform RTV transaction, cancel line, and add a new                                                                                                    |
| line on PO form with corrected part number.                                                                                                    |
| FREIGHT Freight is not required for stock PO's.                                                                                                    |
| ADD LINE Add line on PO form                                                                                                    |
| CANCEL LINE Press Shift & F6 keys on Line Item Form on PO form.                                                                                                    |
| CANCEL ENTIRE PO Change purchase order status on PO Form.                                                                                                    |
| STATUS FIELD PROCESS                                                                                                    |
| COMPLETE HEADER Edit field on PO Form                                                                                                    |
| (INVOICED OR DESCRIPTION                                                                                                    |
| PAID)                                                                                                    |
| PURCHASE I I PE PO should not be confected, request vendor to issue                                                                                                    |
| OUANTITY Quentity increase Create a new PO.                                                                                                    |
| QUANTITI Quantity increase – Create a new FO.                                                                                                    |
| vendor to issue credit memo                                                                                                    |
| VENDOR         PO should not be corrected request vendor to issue                                                                                                    |
| credit memo and issue a new PO                                                                                                    |
| VENDOR SITE PO should not be corrected request vendor to issue                                                                                                    |
| credit memo and issue a new PO                                                                                                    |
| PRICE PO should not be corrected, request vendor to issue                                                                                                    |

|                  | credit memo and issue a new PO.                     |
|------------------|-----------------------------------------------------|
| LINE ITEM        | PO should not be corrected, request vendor to issue |
| DESCRIPTION      | credit memo and issue a new PO.                     |
| WAREHOUSE        | PO should not be corrected, request vendor to issue |
|                  | credit memo and issue a new PO.                     |
| WORK ORDER       | Work order is not required for stock PO's.          |
| PART NUMBER      | PO should not be corrected, request vendor to issue |
|                  | credit memo and issue a new PO.                     |
| FREIGHT          | Freight is not required for stock PO's.             |
| ADD LINE         | PO should not be corrected, create a new PO.        |
| CANCEL LINE      | PO should not be corrected, request vendor to issue |
|                  | credit memo.                                        |
| CANCEL ENTIRE PO | PO should not be corrected, request vendor to issue |
|                  | credit memo.                                        |

### <u>Facilities Purchasing</u> <u>MC-300 Service Purchase Requisition</u>

| <b>PROCEDURE NUMBER:</b>                             | MC-300         |                                | DATE: | June 1, 2015 |
|------------------------------------------------------|----------------|--------------------------------|-------|--------------|
|                                                      |                |                                |       |              |
| <b>PROCEDURE TITLE:</b>                              | Service Purcha | ase Requisition                |       |              |
|                                                      |                |                                |       |              |
| <b>RESPONSIBLE DEPARTMENT:</b> Facilities Purchasing |                |                                |       |              |
| OWNER:                                               |                | Director Facilities Purchasing |       |              |

#### **PURPOSE:**

Define the procedure to submit a Purchase Requisition for service to the Facilities Purchasing Department.

#### SCOPE:

Applies to all purchase requisitions for service submitted through the FAMIS maintenance and purchasing system to the Facilities Purchasing Department.

#### **DEFINITIONS:**

**Purchase Requisition:** A FAMIS software form used by a requester to order materials, supplies, equipment, and services from vendors, which is forwarded to the Facilities Purchasing department for processing.

#### **AUTHORIZATION:**

- 1) Purchase requisitions are subject to an approval hierarchy.
- 2) For purchases of \$5,000 or more, the following is required:

a) A record of any bids you have obtained, as required by policy (see Yale University Procedure 3205 FR.02 Quotation Record). This documentation is not required in instances where the vendor is the only known source for the materials.

b) Explanation for Sole Source, to justify purchases for which a vendor is selected without the normal bidding process or if low bidder is not selected. (see Sole Source procedure, No. MC-510).

c) An exception to the Sole Source form will be made for service purchases between \$5,000 and \$10,000 if the vendor is selected from the Facilities Emergency Contactor (FEC) system.

3) For purchases of \$10,000 or more a formal bid should be conducted unless deemed and emergency by the Facilities Manager.

#### PROCESS:

| STEP | FIELD                        | INSTRUCTION                                                                                                    |  |  |  |
|------|------------------------------|----------------------------------------------------------------------------------------------------|--|--|--|
| 1    | PURCHASE<br>REQUISITION form | Double-click on the PURCHASE REQUISITION form. Note: the purchase requisition form may be accessed in the Purchasing menu or through the Work Order form. |  |  |  |

| 2  | PREQ Number                      | Tab past to the description field. FAMIS will automatically generate the next sequential purchase requisition number upon saving the document.                  |  |
|----|----------------------------------|----------------------------------------------------------------------------------------------------|--|
| 3  | Description (unlabeled)          | Enter a brief description of the Purchase Requisition. Press Tab.                                                                                               |  |
| 4  | Requested By                     | Auto-fills with the user's ID, name and phone number.                                                                                                    |  |
| 5  | Next Approver                    | The user ID of the next individual (your Supervisor) in the approval hierarchy will auto-fill based on the total requisition amount entered.                    |  |
| 6  | Print? (Check Box)               | Check if purchase requisition is to be printed. Press tab.                                                                                                    |  |
| 7  | Purchase Type                    | Enter the appropriate purchase type or select one using the purchase type list of values button.                                                                |  |
| 8  | Drop Ship                        | Not currently used by Yale University. Press tab.                                                                                                    |  |
| 9  | Agreement No.                    | Not currently used by Yale University for direct purchases. Press Tab.                                                                                          |  |
| 10 | Deliver To                       | Enter any special delivery instructions.                                                                                                    |  |
| 11 | Add Line (button)                | Press the Add Line button. The Line Item form will appear.                                                                                                    |  |
| 12 | Line/Status                      | Initial defaults are Line 1 and "Requested" Status. Both fields are display only.                                                                               |  |
| 13 | Date Required                    | Enter the date (dd-mmm-yyyy) the service is required.                                                                                                    |  |
| 14 | Advise                           | Not currently used by Yale University. Press tab.                                                                                                    |  |
| 15 | Warshawa (Dattan and             | Verse default menshenen mill auto fill. Desse tak                                                                                                    |  |
| 15 | field)                           | r our derauit warenouse will auto-iiii. Press tab.                                                                                                    |  |
| 16 | Commodity (Button and field)     | Commodity is not required for direct purchases. Press tab.                                                                                                    |  |
| 17 | Urgent (check box)               | Not currently used by Yale University. Press tab.                                                                                                    |  |
| 18 | Vendor No. (Button<br>and field) | Enter the Vendor Number of the vendor you would like to purchase the service from or select from the List of Values. Press tab. The vendor name will auto-fill. |  |
| 19 | Vendor P/N                       | Not currently used by Yale University. Press tab.                                                                                                    |  |
| 20 | Buyer                            | The Buyer field will auto-fill with the Buyer's user ID assigned to the purchase type. Press tab.                                                               |  |
| 21 | MFR (Button and field)           | Not currently used by Yale University. Press tab.                                                                                                    |  |
| 22 | Mfr Part Number                  | Not currently used by Yale University. Press tab.                                                                                                    |  |
| 23 | Mfr Brand                        | Not currently used by Yale University. Press tab.                                                                                                    |  |
| 24 | Substitution (Check Box)         | Not currently used by Yale University. Press tab.                                                                                                    |  |

| 25 | Description              | Enter the description of the service to be purchased. Press tab.                                                               |  |  |
|----|--------------------------|----------------------------------------------------------------------------------------------------|--|--|
| 26 | UOP                      | Select "EA". Press tab.                                                                                                    |  |  |
|    |                          |                                                                                                    |  |  |
| 27 | View Conversion (Button) | Not currently used by Yale University.                                                                                         |  |  |
| 28 | Quantity                 | Enter the Quantity "1". Press tab.                                                                                             |  |  |
| 29 | Unit Price               | Enter the total cost of the service to be purchased. Press tab.                                                                |  |  |
| 30 | Amount                   | The total amount (quantity x unit price) for the line is calculated and shown here.                                            |  |  |
| 31 | ОК                       | Press the OK button to complete the addition of this line to the purchase requisition.                                         |  |  |
| 32 | Save button and X button | Press the Save button to save the Requisition just created and exit the<br>Purchase Requisition form by pressing the X button. |  |  |

## **<u>Facilities Purchasing</u>** <u>MC-310 Service Purchase Order</u>

| <b>PROCEDURE NUMBER:</b> | MC-310 | DATE: | June 1, 2015 |
|--------------------------|--------|-------|--------------|

**PROCEDURE TITLE:** SERVICE PURCHASE ORDER

| <b>RESPONSIBLE DEPARTMENT:</b> | Facilities Purchasing          |
|--------------------------------|--------------------------------|
| OWNER:                         | Director Facilities Purchasing |

### **PURPOSE:**

Define the procedure for creating a purchase order from a service purchase requisition (see Service Purchase Requisition procedure, No. MC-300).

### **SCOPE:**

Applies to all service purchase requisitions for services purchased through the Facilities Purchasing Department.

### **DEFINITIONS:**

**Purchase Order:** The purchase order is legal instrument by which goods and services are procured to fill a requirement. It is the seller's authority to ship and invoice for goods and services specified on the order.

**Purchase Requisition:** A FAMIS software form used by a requester to order materials, supplies, equipment, and services from vendors, which is forwarded to the Facilities Purchasing Department for processing into a purchase order.

### **AUTHORIZATION:**

Designated Buyers within the Facilities Purchasing Department are the only authorized personnel who can issue a purchase order.

1) Purchase orders are subject to an approval signature hierarchy.

2) For purchases of \$5,000 or more, the following is required:

a) A record of any bids you have obtained, as required by policy (see Yale University Procedure 3205 FR.02 Quotation Record). This documentation is not required in instances where the vendor is the only known source for the service.

b) Explanation for Sole Source, to justify purchases for which a vendor is selected without the normal bidding process (see Single /Sole Source procedure, No. MC-510).

## **GENERAL:**

The Facilities Purchasing Buyer will review the FAMIS Buyer's Workbench form and generate a purchase order for service purchase requisitions.

| STEP | FORM / FIELD                           | INSTRUCTION                                                                                                    |  |  |
|------|----------------------------------------|----------------------------------------------------------------------------------------------------|--|--|
| 1    | Buyer's<br>Workbench form              | Double-click on the FAMIS Buyer's Workbench form. Note: the<br>Buyer's Workbench form may be accessed in the Purchasing menu.                                                                                                    |  |  |
| 2    | Requisitions Tab                       | Click on the Requisitions tab.                                                                                                    |  |  |
| 3    | Find button                            | Press the find button to view the Find Requisitions form.                                                                                                    |  |  |
| 4    | Buyer                                  | Enter the User Id or select from the lov.                                                                                                    |  |  |
| 5    | Status                                 | Enter "APPROVED" or select from the lov.                                                                                                    |  |  |
| 6    | OK button                              | Press the OK button. The purchase requisitions will appear on the workbench form.                                                                                                    |  |  |
| 7    | View button                            | Place the cursor on a line and press the view button to review and<br>ensure the purchase requisition is correct and complete.                                                                                                    |  |  |
| 8    | X button                               | Click the X button to return to the Buyer's Workbench. If the<br>Purchase Requisition is incorrect, proceed to step 9. If the purchase<br>requisition is correct, proceed to step 11.                                                            |  |  |
| 9    | Check box<br>(unlabeled)               | Click the check box. Press the rejection button, the Reject Requisition Line Comments form will appear.                                                                                                    |  |  |
| 10   | Reject<br>Requisition Line<br>Comments | Enter the reason for rejecting the purchase requisition. Press the Reject button. The Buyer's Workbench will appear and the Buyer may proceed to process another purchase requisition (see step 7) or close the form by pressing the "X" button. |  |  |
| 11   | Check box<br>(unlabeled)               | Click the check box. Press the Create PO button, the purchase order form will appear.                                                                                                    |  |  |
| 12   | PO Number                              | Click the Lines tab. FAMIS will automatically generate the next sequential purchase order number.                                                                                                    |  |  |
| 13   | Lines Tab                              | The Line form will appear with the assigned purchase order number, the line item(s), description, status and amount. Press the General tab.                                                                                                    |  |  |

| 14 | Print button        | Press the print button to view the Print form.                                                                                                    |  |
|----|---------------------|----------------------------------------------------------------------------------------------------|--|
| 15 | Single PO check box | Ensure the Single PO check box is checked.                                                                                                    |  |
| 16 | Print button        | Press the print button to view the Forms pop up window.                                                                                                    |  |
| 17 | Forms window        | Press "YES" to change the status of the purchase order to<br>"PLACED". A new message will appear indicating "The current<br>PO is placed" Press the OK button. |  |
| 18 | X button            | Press the X button to exit the form.                                                                                                    |  |
| 19 | File                | PURCHASING copy: Attach documentation and forward to Facilities Purchasing purchase order file.                                                                |  |

### **Facilities Purchasing** MC-320 Service Invoicing and Approval

| <b>PROCEDURE NUMBER:</b>                             | MC-320 |                     | DATE:      | June 11, 2015 |
|------------------------------------------------------|--------|---------------------|------------|---------------|
|                                                      |        |                     |            |               |
| PROCEDURE TITLE: Service Invoicing And Approval      |        |                     |            |               |
|                                                      |        |                     |            |               |
| <b>RESPONSIBLE DEPARTMENT:</b> Facilities Purchasing |        |                     |            |               |
| OWNER:                                               |        | Director Facilities | Purchasing |               |

#### **PURPOSE:**

Define the process for submitting service invoices for payment and approving a service invoice.

#### SCOPE:

Applies to all invoices related to purchase orders generated for maintenance service through the FAMIS maintenance and purchasing system by the Facilities Purchasing Department.

#### **GENERAL:**

Generally, invoices for maintenance service are mailed directly from the Contractor to the Facilities Purchasing department for processing. Facilities Purchasing Buyers should forward any service invoices received in error to the Accounts Payable department ensuring the correct purchase order and/or work order number is present on the invoice document.

| 1  | Invoice                     | Upon receipt of an invoice, the Accounts Payable Financial Assistant will create a voucher in the FAMIS system. The Project Manager will receive an email notification indicating there is a voucher awaiting their approval. |
|----|-----------------------------|----------------------------------------------------------------------------------------------------|
| 2  | Invoice<br>Approval<br>Form | The Project Manager will double-click on the INVOICE APPROVAL form. Note: the invoice approval form may be accessed in the Approvals menu.                                                                                    |
| 3  | Invoice<br>Approval<br>Form | Select the radio button for the "Display Invoices that are awaiting my approval" option.                                                                                                    |
| 4  | Enter Query                 | Press the Enter Query button.                                                                                                    |
| 5  | Execute Query               | Press the Execute Query button to view the first invoice awaiting approval.                                                                                                    |
| 6  | Amt Approved                | Click inside the Amt Approved field. The line item will change to green.                                                                                                    |
| 7  | Approve Line<br>(Button)    | Press the Approve Line button and the amount will appear.                                                                                                    |
| 8  | Save (Button)               | Press the Save button to process the invoice approval. If the purchase order is complete, proceed to step 9. If the purchase order has a balance to be paid at a later date, proceed to step 10.                              |
| 9  | Close PO<br>(Button)        | If the Press the Close PO button to close the purchase order.                                                                                                    |
| 10 | X Button                    | Exit the Invoice Approval form by pressing the X button.                                                                                                    |

# <u>Facilities Purchasing</u> <u>MC-325 Service Purchase Order Correction</u>

| <b>PROCEDURE NUMBER:</b>    | MC-325         |                      | DATE:      | June 8, 2015 |
|-----------------------------|----------------|----------------------|------------|--------------|
|                             |                |                      |            |              |
| <b>PROCEDURE TITLE:</b>     | Service Purcha | ase Order Correction |            |              |
|                             |                |                      |            |              |
| <b>RESPONSIBLE DEPARTMI</b> | ENT:           | Facilities Purchasir | ıg         |              |
| OWNER:                      |                | Director Facilities  | Purchasing |              |

#### **PURPOSE:**

Define the process for correcting service purchase orders.

#### SCOPE:

Applies to all corrections required for purchase orders generated for services through the FAMIS maintenance and purchasing system by the Facilities Purchasing Department.

#### **GENERAL:**

Facilities Purchasing Buyers will be responsible for correcting their respective purchase orders generated for services.

| 1 | Purchase<br>Order | Depending on the current purchase order status, the buyer will refer to the appropriate line(s) on the following table to determine corrective action required. |
|---|-------------------|----------------------------------------------------------------------------------------------------|
|---|-------------------|----------------------------------------------------------------------------------------------------|

| STATUS | FIELD              | PROCESS                                             |
|--------|--------------------|-----------------------------------------------------|
| OPEN   | HEADER DESCRIPTION | Edit field on PO Form                               |
|        | PURCHASE TYPE      | Edit field on PO Form, can only change to service   |
|        |                    | purchase types.                                     |
|        | QUANTITY           | Edit field on PO Form                               |
|        | VENDOR             | Edit field on PO Form                               |
|        | VENDOR SITE        | Edit field on PO Form                               |
|        | PRICE              | Edit field on PO Form                               |
|        | LINE ITEM          | Edit field on PO Form                               |
|        | DESCRIPTION        |                                                     |
|        | WAREHOUSE          | Can't change, New PO must be created with correct   |
|        |                    | warehouse.                                          |
|        | WORK ORDER         | Edit field on PO Form                               |
|        | PART NUMBER        | Part Number is not required for service PO's.       |
|        | FREIGHT            | Freight is not required for service PO's.           |
|        | ADD LINE           | Add line on PO form                                 |
|        | CANCEL LINE        | Press Shift & F6 keys on Line Item Form on PO form. |
|        | CANCEL ENTIRE PO   | Change purchase order status on PO Form.            |
| STATUS | FIELD              | PROCESS                                             |
| PLACED | HEADER DESCRIPTION | Edit field on PO Form                               |
|        | PURCHASE TYPE      | Edit field on PO Form, can only change to service   |
|        |                    | purchase types.                                     |

| QUANTITY         | Edit field on PO Form                                  |
|------------------|--------------------------------------------------------|
| VENDOR           | Create duplicate PO, edit Vendor field and cancel old  |
|                  | PO.                                                    |
| VENDOR SITE      | Create duplicate PO, edit Vendor field, select correct |
|                  | vendor site and cancel old PO.                         |
| PRICE            | Process Change Order Form.                             |
| LINE ITEM        | Edit Line Item description.                            |
| DESCRIPTION      |                                                        |
| WAREHOUSE        | Can't change, New PO must be created with correct      |
|                  | warehouse.                                             |
| WORK ORDER       | Edit field on PO Form                                  |
| PART NUMBER      | Part Number is not required for service PO's.          |
| FREIGHT          | Freight is not required for direct PO's.               |
| ADD LINE         | Add line on PO form                                    |
| CANCEL LINE      | Press Shift & F6 keys on Line Item Form on PO form.    |
| CANCEL ENTIRE PO | Change purchase order status on PO Form.               |

| STATUS             | FIELD            | PROCESS                                             |
|--------------------|------------------|-----------------------------------------------------|
| COMPLETE           | HEADER           | Edit field on PO Form.                              |
| (INVOICED OR PAID) | DESCRIPTION      |                                                     |
|                    | PURCHASE TYPE    | PO should not be corrected, request vendor to issue |
|                    |                  | credit memo and issue a new PO.                     |
|                    | QUANTITY         | PO should not be corrected, request vendor to issue |
|                    |                  | credit memo and issue a new PO.                     |
|                    | VENDOR           | PO should not be corrected, request vendor to issue |
|                    |                  | credit memo and issue a new PO.                     |
|                    | VENDOR SITE      | PO should not be corrected, request vendor to issue |
|                    |                  | credit memo and issue a new PO.                     |
|                    | PRICE            | PO should not be corrected, request vendor to issue |
|                    |                  | credit memo and issue a new PO or POCO.             |
|                    | LINE ITEM        | PO should not be corrected, request vendor to issue |
|                    | DESCRIPTION      | credit memo and issue a new PO.                     |
|                    | WAREHOUSE        | PO should not be corrected, request vendor to issue |
|                    |                  | credit memo and issue a new PO.                     |
|                    | WORK ORDER       | PO should not be corrected, request vendor to issue |
|                    |                  | credit memo and issue a new PO.                     |
|                    | PART NUMBER      | Part Number is not required for service PO's.       |
|                    | FREIGHT          | Freight is not required for direct PO's.            |
|                    | ADD LINE         | PO should not be corrected, create a new PO.        |
|                    | CANCEL LINE      | PO should not be corrected, request vendor to issue |
|                    |                  | credit memo.                                        |
|                    | CANCEL ENTIRE PO | PO should not be corrected, request vendor to issue |
|                    |                  | credit memo.                                        |

## <u>Facilities Purchasing</u> <u>MC-370 Facilities Emergency Contractor Program</u>

| <b>PROCEDURE NUMBER:</b>    | MC-370         |                              | DATE:      | June 8, 2015 |
|-----------------------------|----------------|------------------------------|------------|--------------|
|                             |                |                              |            |              |
| <b>PROCEDURE TITLE:</b>     | Facilities Eme | rgency Contractor Pr         | ogram      |              |
|                             |                |                              |            |              |
| <b>RESPONSIBLE DEPARTMI</b> | ENT:           | Facilities Purchasin         | ıg         |              |
| OWNER:                      |                | <b>Director Facilities I</b> | Purchasing |              |

#### **PURPOSE:**

Define the process for selecting service contractors for emergency service projects.

#### SCOPE:

Applies to all emergency service projects administered through the Facilities Purchasing Department.

#### **GENERAL:**

Project Managers requiring the services of a contractor on an emergency basis should utilize the Facilities Emergency Contractor rotation program whenever possible.

#### **PROCEDURE:**

1) The Project Coordinator will double-click on the FEC icon located on their desktop.

| Micros  | soft Access - [Main_Menu : I | Form]                    |                        |       |                           |             |
|---------|------------------------------|--------------------------|------------------------|-------|---------------------------|-------------|
|         |                              |                          |                        |       |                           | _ @ ×       |
|         | Ya                           | ale Unive                | rsity                  |       |                           |             |
|         | Facil                        | ities Emergency Co       | ontractors             |       | 2) Press the<br>Emergency |             |
|         | E                            | mergency Contractor Rote | ation                  | L     |                           |             |
|         | _                            | Emergency Contractor Loo | ikup                   |       |                           |             |
|         |                              | Type of Service Looku    | <b>b</b>               |       |                           |             |
|         |                              | Reports                  |                        |       |                           |             |
|         |                              |                          |                        |       |                           |             |
|         |                              |                          |                        |       |                           |             |
|         |                              |                          |                        |       |                           |             |
|         |                              |                          |                        |       |                           |             |
|         |                              |                          |                        |       |                           |             |
|         |                              |                          |                        |       |                           |             |
| 🏄 Start | 📀 Eudora                     | FAMIS famprod yako       | 🎂 FAMIS 8i (erh7@fam1) | 🗀 Fec | Microsoft Access - [M.    | . 🕘 2:50 PM |

| Microsoft Access - [Emergency_Cor                         | ntractor_Rotation : Form]  |                         |                 |                |                   |         |
|-----------------------------------------------------------|----------------------------|-------------------------|-----------------|----------------|-------------------|---------|
| Emergency Contrac                                         | 3) Press the<br>"+" button | $\longrightarrow$       |                 |                | " <b>+</b> "      |         |
| Find Record by Contractor:<br>Select Contractor:          | Contractor Picks           |                         | OR Select Pick: | by Pick:       |                   |         |
| Emergency_Contractor_Pick:                                |                            |                         |                 |                | R.                |         |
| Emergency Pick                                            | Ac                         | cept Next Pick:         |                 |                |                   |         |
| Contractor_ID:<br>Coordinator:<br>Service Type:<br>E / R: | Rejections:                | tor Service Dat         | e Coordinator   | Reason         |                   |         |
| Cost: Work Order: PD: Comments:                           | _                          |                         |                 |                |                   |         |
|                                                           |                            |                         |                 |                |                   |         |
|                                                           |                            |                         |                 |                |                   |         |
|                                                           |                            |                         |                 |                |                   |         |
| 👌 Start 🛛 📀 Eudora 🦉                                      | ] FAMIS famprod ya  👹 FA   | MIS 8i (erh7@fa 🔁 🗀 Fec | 🖉 Mi            | crosoft Access | 🕙 Emergency_Contr | 2:56 PM |

| Micros  | oft Access | s - [Emergency_             | Contractor_Rotation : Fo | orm]                    |                  |                  |                   | _ & ×<br>_ & × |
|---------|------------|-----------------------------|--------------------------|-------------------------|------------------|------------------|-------------------|----------------|
| Eme     | ergen      | cy Contr                    | actor Picks              |                         |                  |                  | "+" <b>Q</b> *    |                |
| Find    | Record by  | Contractor:                 |                          |                         | Find             | Record by Pick:  |                   |                |
| Selec   | ct Contra  | Bemergency_c                | ontractor_pick : Form    |                         |                  |                  | ×                 |                |
| Emerg   | ency_Cc    | Emerge                      | ncy Pick                 |                         |                  |                  | 🖗 🗠 📭             |                |
| Er      | nerg       | Emer_Contr_I<br>LastUsed_Da | D: (AutoNumber)<br>te:   | Ac                      | cept Next Pick:  |                  |                   |                |
|         | - Cont     | LastUsed_Tin                | ne:                      |                         |                  |                  |                   |                |
| La      | stUsed_1   | Coordinator:                |                          | Bejections:             |                  |                  |                   |                |
| La      | stUsed_    | Service Type                | :                        | Contra                  | tor Service Date | Coordinator      | Reason            |                |
| Co      | ntractor_  | E / R:<br>Coole             |                          |                         |                  |                  |                   |                |
| Se      | rvice Ty   | Work Order:                 |                          |                         |                  |                  |                   |                |
| E       | / R:       | P0:                         |                          |                         |                  |                  |                   |                |
| Co      | st:        | Comments:                   |                          |                         |                  |                  |                   |                |
|         | ork Urde   |                             |                          |                         | $\mathbf{V}$     |                  |                   |                |
| Co      | mments:    |                             |                          |                         |                  |                  |                   |                |
|         |            |                             | _                        |                         | $\mathbf{X}$     |                  |                   |                |
|         |            | 1                           |                          |                         |                  |                  | _                 |                |
| ,       |            |                             |                          |                         | Select           |                  |                   |                |
|         |            |                             |                          |                         |                  |                  |                   |                |
|         |            |                             |                          |                         |                  |                  |                   |                |
|         |            |                             |                          |                         |                  |                  |                   |                |
|         |            |                             |                          |                         |                  |                  |                   |                |
|         |            |                             |                          |                         |                  |                  |                   |                |
| 🏄 Start | 🧇 Eudor    | a                           | FAMIS famprod ya.        | <br>🎂 FAMIS 8i (erh7@fa | 🔁 Fec            | Microsoft Access | 🖲 Emergency_Contr | 3:01 PM        |

| Microsoft Acce                                                                                                    | ss - [Emergency_Co                                                                                                    | ontractor_Rotation : Form]                                                                                                    | _                                                                                                    |                                                                                                 |                    | X                                                                    |
|----------------------------------------------------------------------------------------------------|----------------------------------------------------------------------------------------------------|----------------------------------------------------------------------------------------------------|----------------------------------------------------------------------------------------------------|-------------------------------------------------------------------------------------------------|--------------------|----------------------------------------------------------------------|
| Emerge                                                                                                    | ncv Contra                                                                                                    | ctor Picks                                                                                                    |                                                                                                    |                                                                                                 | "+" 📭              |                                                                      |
| Find Record b                                                                                                    | y Contractor:                                                                                                    |                                                                                                    |                                                                                                    | Find Record by Pick:                                                                            |                    |                                                                      |
| Select Contra                                                                                                    | emergency_cor                                                                                                    | ntractor_pick : Form                                                                                                    |                                                                                                    |                                                                                                 |                    | ×                                                                    |
| Emergency Cr                                                                                                    | Emergen                                                                                                    | icy Pick                                                                                                    |                                                                                                    |                                                                                                 | 👻 🗠 🕨              |                                                                      |
|                                                                                                    | Emer_Contr_ID:                                                                                                    | 00782                                                                                                    | Accept Next Pick:                                                                                                    |                                                                                                 | ļ                  |                                                                      |
| Emerg                                                                                                    | LastUsed_Date<br>LastUsed_Time                                                                                                    | s 3/24/2004<br>s 3:11:21 PM                                                                                                    | Reject Reject Rea                                                                                                    | son:                                                                                            | Y                  | I                                                                    |
| Emer_Cont<br>LastUsed_I                                                                                                    | Contractor_ID:<br>Coordinator:                                                                                                    | Earl Horton                                                                                                    | Rejections:                                                                                                    |                                                                                                 |                    |                                                                      |
| LastUsed_<br>Contractor                                                                                                    | Service Type:<br>E / R:                                                                                                    |                                                                                                    | Contractor Service                                                                                                    | Date Coordin                                                                                    | nator Reason       |                                                                      |
| Coordinato<br>Service Ty                                                                                                    | Cost:<br>Work Order:                                                                                                    |                                                                                                    |                                                                                                    |                                                                                                 |                    |                                                                      |
| E / R:<br>Cost:                                                                                                    | PO:<br>Comments:                                                                                                    |                                                                                                    |                                                                                                    |                                                                                                 |                    |                                                                      |
| Work Orde<br>PO:                                                                                                    |                                                                                                    |                                                                                                    |                                                                                                    |                                                                                                 |                    |                                                                      |
| Comments:                                                                                                    |                                                                                                    |                                                                                                    |                                                                                                    |                                                                                                 |                    | -                                                                    |
|                                                                                                    |                                                                                                    |                                                                                                    | \                                                                                                    |                                                                                                 |                    |                                                                      |
|                                                                                                    |                                                                                                    |                                                                                                    | 5) Sel                                                                                                    | lect the                                                                                        |                    |                                                                      |
|                                                                                                    |                                                                                                    |                                                                                                    |                                                                                                    | innale                                                                                          |                    |                                                                      |
|                                                                                                    |                                                                                                    |                                                                                                    |                                                                                                    |                                                                                                 |                    |                                                                      |
|                                                                                                    |                                                                                                    |                                                                                                    |                                                                                                    |                                                                                                 |                    |                                                                      |
|                                                                                                    |                                                                                                    |                                                                                                    |                                                                                                    |                                                                                                 |                    |                                                                      |
|                                                                                                    |                                                                                                    |                                                                                                    |                                                                                                    |                                                                                                 |                    |                                                                      |
| 🍠 Start 🏾 🎯 Eude                                                                                                    | Dra                                                                                                    | 🗿 FAMIS famprod yako                                                                                                    | 🏐 FAMIS 8i (erh7@fam1)                                                                                                    | Microsoft Access - [E 👼                                                                         | Emergency_Contract | <ol> <li>3:11 PM</li> </ol>                                          |
| 🐮 Start 🛛 📀 Eudo                                                                                                    | pra                                                                                                    | ∫ €] FAMIS famprod yako ∫                                                                                                    | 🗒 FAMIS 8i (erh7@fam1) 🛛 🍺 १                                                                                                    | Microsoft Access - [E 👼                                                                         | Emergency_Contract | Ø 3:11 PM                                                            |
| री Start 🔗 Eude<br>Microsoft Acce<br>छ                                                                                                    | ora<br>55 - [Emergency_Co                                                                                                    | FAMIS famprod yako )                                                                                                    | 👸 FAMIS 8i (erh7@fam1) 🏼 🌔 ।                                                                                                    | Microsoft Access - [E 🖲                                                                         | Emergency_Contract | <ul> <li>3:11 PM</li> <li>5 X</li> <li>5 X</li> </ul>                |
| Start Start                                                                                                    | ora<br>ss - [Emergency_Co<br>nc <b>y Contra</b>                                                                                                    | FAMIS famprod yako )                                                                                                    |                                                                                                    | Microsoft Access - [E 🗐                                                                         | Emergency_Contract | <ul> <li>3:11 PM</li> <li>5 X</li> </ul>                             |
| Start Start Start                                                                                                    | ora<br>ss - [Emergency_Co<br>n <b>cy Contra</b><br>ny Contractor.                                                                                                    | FAMIS famprod yako )                                                                                                    | र् ∰ FAMIS 8i (erh7@fam1)                                                                                                    | Microsoft Access - [E 🖻                                                                         | Emergency_Contract | <ul> <li>Ø 3:11 PM</li> <li></li></ul>                               |
| Start Start Start                                                                                                    | ora<br>ss - [Emergency_Co<br>ncy Contra<br>y Contractor.<br>ES emergency_cor                                                                                                    | FAMIS famprod yako )                                                                                                    | ⑦ FAMIS 8i (erh7@fam1)                                                                                                    | Microsoft Access - [E 🖲                                                                         | Emergency_Contract | <ul> <li>Ø 3:11 PM</li> <li>_Ø×</li> <li>_Ø×</li> <li>_Ø×</li> </ul> |
| Start Start Start                                                                                                    | sra<br>ss - [Emergency_Co<br>ncy Contra<br>gr Contractor:<br>≝ emergency_cor<br>Emergen                                                                                                    | FAMIS Famprod yako )                                                                                                    | ∰ FAMIS 8i (erh7@fam1)                                                                                                    | Microsoft Access - [E ) (1977)                                                                  | Emergency_Contract | <ul> <li>Ø 3:11 PM</li> <li>_───X</li> <li>_──X</li> </ul>           |
| Start Start                                                                                                    | sra<br>ss - [Emergency_Co<br>ncy Contra<br>y Contractor:<br>Emergency_cor<br>EmergContr_IDr<br>LastUsed Date                                                                                                    |                                                                                                    | S FAMIS 8i (erh7@fam1)                                                                                                    | Microsoft Access - [E )                                                                         | Emergency_Contract | <ul> <li>Ø 3:11 PM</li> <li>_Ø×</li> <li>_Ø×</li> <li>_Ø×</li> </ul> |
| Start Start                                                                                                    | sra<br>ss - [Emergency_Col<br>ss - [Emergency_Col<br>g Contractor;<br>Emergency_col<br>Emergency_col<br>Emer | Tractor_Rotation : Form  Top Pick  Top Pick   | S FAMIS 8i (erh7@fam1)                                                                                                    | Microsoft Access - [E 🗐                                                                         | Emergency_Contract | <ul> <li>Ø 3:11 PM</li> <li>_Ø×</li> <li>_Ø×</li> </ul>              |
| Start Start                                                                                                    | ss - [Emergency_Co<br>cy Contractor:<br>Contractor:<br>Emergency_cor<br>Emergency_cor<br>Emergency_cor<br>Emergency_cor<br>Emergency_cor<br>Emergency_cor<br>Contractor_ID:<br>Coordinator:<br>Coordinator:<br>Coordinator:                                                                                                    |                                                                                                    | EAMIS 8i (erh7@fam1)                                                                                                    | Microsoft Access - [E )                                                                         | Emergency_Contract | <ul> <li>Ø 3:11 PM</li> <li>X</li> <li>X</li> </ul>                  |
| Start Start Start                                                                                                    | sra<br>ss - [Emergency_Col<br>cy Contractor:<br>E emergency_cor<br>Emergency_cor<br>Emergency_cor<br>Emergency_cor<br>Emergency_cor<br>Contractor_JD:<br>LastUsed_Time<br>Contractor_JD:<br>Coordinator:<br>Service Type:<br>E / R:                                                                                                    | Tractor_Rotation : Form  Ctor Picks  Tractor_pick : Form  Cy Pick  200784  24256/2004  E 44256/2004  E 44256/200  E 44256/200  E 44256/200  E 44256/200  E  | FAMIS 8i (erh7@fam1)                                                                                                    | Microsoft Access - [E ]                                                                         | Emergency_Contract | <ul> <li>Ø 3:11 PM</li> <li>_∅ X</li> <li>_∅ X</li> </ul>            |
| Start Start                                                                                                    | sra ss - [Emergency_Co cy Contrator; E emergency_cor Emergency_cor Emergency_cor Emergency_cor Contrator_Dr Contrator_Dr Contrator_Dr Coordinator: Service Type: E / R: Cost: Work Order:                                                                                                    | FAMIS Famprod yako  Intractor_Rotation : Form  COT Picks  Varactor_pick : Form  Cy Pick  D0784  2325/2004  EatHoton FatHoton FatHoton     | EAMIS 8i (erh7@fam1)                                                                                                    | Microsoft Access - [E ]                                                                         | Emergency_Contract | <ul> <li>Ø 3:11 PM</li> <li>_──X</li> <li>_──X</li> </ul>            |
| Start Start                                                                                                    | sra<br>ss - [Emergency_Col<br>cy Contractor:<br>E emergency_cor<br>Emergency_cor<br>Emergen |                                                                                                    | EAMIS 8i (erh7@fam1)                                                                                                    | Microsoft Access - [E<br>Find Record by Pick:<br>Lighting Services Inc.<br>son:<br>Date Coordin | Emergency_Contract | 3:11 PM                                                              |
| Start Start                                                                                                    | sra<br>ss - [Emergency_Col<br>y Contractor]<br>E emergency_col<br>Emergency_col<br>Emergency_col<br>Emergency_col<br>Emergency_col<br>Emergency_col<br>EstUsed_Date<br>LastUsed_Date<br>LastUsed_Time<br>Contractor_ID:<br>Coordinator:<br>Service Type:<br>E / R:<br>Cost:<br>Work Order:<br>PO:<br>Comments:                                                                                                    | Tractor_Rotation : Form  Totor Picks                                                                                                    | FAMIS 8i (erh7@fam1)  Accept Next Pick: Peject Reject Rea  Contractor Service                                                                                                    | Microsoft Access - [E ]                                                                         | Emergency_Contract | 3:11 PM                                                              |
| Start Start                                                                                                    | sra<br>ss - [Emergency_Col<br>cy Contractor:<br>E emergency_cor<br>Emergency_cor<br>Emergency_cor<br>Emergency_cor<br>Emergency_cor<br>Emergency_cor<br>Estilised_Date<br>LastUsed_Time<br>Contractor_D2:<br>Coordinator:<br>Service Type:<br>E / R:<br>Cost:<br>Work Order:<br>PO:<br>Comments:                                                                                                    |                                                                                                    | EAMIS 8i (erh7@fam1)                                                                                                    | Microsoft Access - [E<br>Find Record by Pick:<br>Lighting Services Inc.<br>Son:<br>Date Coordin | Emergency_Contract | 3:11 PM                                                              |
| Start Time Euder<br>Microsoft Accession<br>Emergency<br>Emergency_Cc<br>Emergency_Cc<br>Emergenc | sra<br>ss - [Emergency_Col<br>y Contractor:<br>El emergency_cor<br>Emergency_cor<br>Emergency_cor<br>Emergency_cor<br>Emergency_cor<br>Emergency_cor<br>Estused_Time<br>Contractor.JDP<br>LastUsed_Date<br>LastUsed_Time<br>Contractor.JDP<br>LastUsed_Time<br>Contractor.JDP<br>Contractor.JDP<br>LastUsed_Time<br>Contractor.JDP<br>Contractor.JDP<br>Contractor.               | Tractor_Rotation : Form  CY Pick  D0784  225/2004  EatHoton  EatHoton  EatH | FAMIS 8i (erh7@fam1)  Access Access Next Pick: Feject Reject Rea  Rejections: Contractor Service                                                                                                    | Microsoft Access - [E )                                                                         | Emergency_Contract | 3:11 PM                                                              |
| Start Start                                                                                                    | sra ss = [Emergency_CO cov Contrator: y Contractor: E emergency_cor Emergency_cor Emergency_cor Emergency_cor CostUsed_Date LastUsed_Date LastUsed_Time Contractor_ID: Coordinator: Service Type: E / R: Cost: Work Order: PO: Comments:                                                                                                    | FAMIS famprod yako  ontractor_Rotation : Form  cotor Picks  tractor_pick : Form  Cy Pick  D0784  Eat Horton Electrical                                                                                                    | S FAMIS 8i (erh7@fam1)                                                                                                    | Microsoft Access - [E ]                                                                         | Emergency_Contract | 3:11 PM                                                              |
| Start Start                                                                                                    | sra<br>ss - [Emergency_Co<br>CCY Contra<br>y Contractor:<br>El emergency_cor<br>Emergency_cor<br>Emergency_c | Tractor_Rotation : Form  CCTOR Picks  Tractor_pick : Form  CY Pick  Pick Pick                                                                                                    | FAMIS 8i (erh7@fam1)  Family 8i (erh7@fam1)  Family 8i (erh7@fam1) | Microsoft Access - [E ]                                                                         | Emergency_Contract | 3:11 PM                                                              |
| Start Emergen<br>Microsoft Acces<br>Emergency_Cc<br>Emergency_Cc<br>Emergency_Cc<br>Emergency_Cc<br>Emergency_Cc<br>Emergency_Cc<br>Contractor,<br>Coordinato<br>Setvice Ty<br>E / R:<br>Cost:<br>Work Orde<br>PO:<br>Comments:-                                                                                                    | sra<br>ss = [Emergency_Co<br>Cy Contractor]<br>E emergency_cor<br>Emergency_cor<br>Emergency_cor<br>Emergency_cor<br>Emergency_cor<br>EstUsed_Date<br>LastUsed_Time<br>Contractor]D:<br>Coordinator<br>Service Type:<br>E / R:<br>Cost:<br>Work Order:<br>PO:<br>Comments:                                                                                                    |                                                                                                    | FAMIS 8i (erh7@fam1)  Acceed Next Pick:  Reject Rea  Contractor Service                                                                                                    | Microsoft Access - [E )                                                                         | Emergency_Contract | 3:11 PM                                                              |
| Start Start                                                                                                    | sra<br>ss - [Emergency_Col<br>y Contractor:<br>E emergency_cor<br>Emergency_cor<br>Emergenc | FAMIS famprod yako      Antractor_Rotation : Form      Ctor Picks      tractor_pick : Form      YZ55/2004      Hoton     FailHoton     FailHoton     T      Eechcal                                                                                                    | EAMIS 8i (erh7@fam1)                                                                                                    | Microsoft Access - [E ]                                                                         | Emergency_Contract | 3:11 PM                                                              |
| Start Emergen<br>Microsoft Acce<br>Emergen<br>Emergency_Cc<br>Emergency_Cc<br>Emergency_Cc<br>Emergency_Cc<br>Emergency_Cc<br>Contractor<br>Coordinato<br>Service Ty<br>E / R:<br>Cost:<br>Work Orde<br>PO:<br>Comments:-                                                                                                    | sra<br>ss - [Emergency_Col<br>y Contractor]<br>El emergency_col<br>El emergency_col<br>Emer_Contr_JD:<br>LastUsed_Date<br>LastUsed_Time<br>Contractor_JD:<br>Coordinator:<br>Service Type:<br>E / R:<br>Cost:<br>Work Order:<br>PO:<br>Comments:                                                                                                    | Tractor_Rotation : Form  Corr Picks                                                                                                    | FAMIS 8i (erh7@fam1)  Acceed Acceed Next Pick: Peject Reject Rea                                                                                                    | Microsoft Access - [E ]                                                                         | Emergency_Contract | 3:11 PM                                                              |

| Microsoft Access - [Emergency_Contractor_Rotation : Form]                                                                                                    | _ <u>8</u> ×<br>× <u>8 _</u>       |
|----------------------------------------------------------------------------------------------------|------------------------------------|
| Emergency Contractor Picks                                                                                                    |                                    |
| Find Record by Contractor:                                                                                                    |                                    |
| Select Contra<br>Emergency Contractor_pick : Form Emergency Pick                                                                                                    |                                    |
| EmergContr_DD: 00765 LastUsed_Date; 3/25/2004 Emer Contr_Contractor ID: Emer Contr_Contractor ID: Emer Contractor ID: Emer Con |                                    |
| LastUsed_       Coordinator:       Earl Hoton       Image: Coordinator in the coordinator in the coordinato                                                           | 8) Select an appropriate           |
| E / R: PO:<br>Cost: Comments:<br>Work Orde<br>PO:                                                                                                    |                                    |
| Comments:                                                                                                    |                                    |
| 9) F<br>Rej<br>The                                                                                                    | Press the<br>ect button.<br>e next |
| 🥼 Start 📀 Eudora 🛛 🙀 Meeting Make 🖉 FAM1S fampro 🛛 😴 FAM1S 8i (erh 7 🕅 Emergency_Co 🔁 Fec 🖉 Microsoft Acc                                                                                                    | ce 🧐 9:07 AM                       |

| Microsoft Access - [Emergency_Contractor_Rotation : Form]  Fmergency_Contractor_Picks '+'  *'                                                                                                    | _ & ×<br>_ & × |
|----------------------------------------------------------------------------------------------------|----------------|
| Find Record by Pick:                                                                                                    |                |
| Select Contre B emergency_contractor_pick : Form                                                                                                    |                |
| Emerg LastUsed_Date: 3/25/2004 Accept Next Pick: Lighting Services Inc. 00011 Reject. Reject Reason:                                                                                                    |                |
| Emer_Cont Constant_JIII (0011 Lighting Services Inc.<br>LastUsed Coordinator: Eat Hoton Z Rejections:                                                                                                    | 10)<br>Enter   |
| Contractor       E / R:       E         Contractor       E / R:       E         Contractor       E / R:       E         Contractor       E / R:       E         Cost:       Comments:       Comments:         Work Order       PO:       Comments:         Comments:       Image: Contractor       Image: Contractor         North Cree       PO:       Image: Contractor         PO:       Comments:       Image: Contractor         Image: Contractor       Image: Contractor       Image: Contractor         PO:       Contractor       Image: Contractor       Image: Contractor         Image: Contractor       Image: Contractor       Image: Contractor       Image: Contractor         Vork Order       PO:       Image: Contractor       Image: Contractor       Image: Contractor         PO:       Comments:       Image: Contractor       Image: Contractor       Image: Contractor         Image: Contractor       Image: Contractor       Image: Contractor       Image: Contractor       Image: Contractor         Image: Contractor       Image: Contractor       Image: Contractor       Image: Contractor       Image: Contractor         Image: Contractor       Image: Contractor       Image: Contractor       Image: |                |
| 👔 Start 📀 Eudora 🛛 🙀 Meeting Make 🖗 FAMIS fampro 🛛 🏀 FAMIS 8i (erh7 🕲 Emergency_Co 🔁 Fec 🖉 Microsoft Acce                                                                                                    | 🧐 9:06 AM      |

| crosoft Acces                                                                                                    | s - [Emergency_Co                                                                                                    |                                                                         |                                                                             |                    |                |                                    |             |                    | - 1       |                                       |                                                                                                    |
|----------------------------------------------------------------------------------------------------|----------------------------------------------------------------------------------------------------|-------------------------------------------------------------------------|-----------------------------------------------------------------------------|--------------------|----------------|------------------------------------|-------------|--------------------|-----------|---------------------------------------|----------------------------------------------------------------------------------------------------|
| merger                                                                                                    | icy Contra                                                                                                    | ctor Picks                                                              |                                                                             |                    |                |                                    |             | · · · ·            | μ.        |                                       |                                                                                                    |
| nd Record by                                                                                                    | y Contractor:                                                                                                    |                                                                         |                                                                             |                    |                | Find Record                        | by Pick:    |                    |           |                                       |                                                                                                    |
| elect Contra                                                                                                    | <pre>emergency_cor</pre>                                                                                                    | ntractor_pick : Forn                                                    |                                                                             |                    |                |                                    |             |                    | ×         |                                       |                                                                                                    |
| waanon Ce                                                                                                    | Emergen                                                                                                    | icy Pick                                                                |                                                                             |                    |                |                                    |             | <u></u>            | י 📭       | -                                     | 12)                                                                                                    |
| agency_ct                                                                                                    | Emer_Contr_ID:                                                                                                    | 00785                                                                   |                                                                             | Accept             | Next Pick:     | Lighting Servic                    | es Inc.     |                    | Close For | m                                     | Pres                                                                                                    |
| merg                                                                                                    | LastUsed_Date<br>LastUsed_Time                                                                                                    | ; 3/25/2004<br>; 9:07:25 AM                                             |                                                                             | Reject             | Reject Reason: | UNAVAILABLI                        |             |                    | <u> </u>  |                                       | <u> </u>                                                                                                    |
| Emer_Cont                                                                                                    | Contractor_ID:                                                                                                    | E ad Horton                                                             |                                                                             |                    |                |                                    |             |                    |           |                                       |                                                                                                    |
| LastUsed_                                                                                                    | Service Type:                                                                                                    | Electrical                                                              |                                                                             | Contractor         | Service        | Date                               | Coordinator | Reas               | on        |                                       |                                                                                                    |
| Contractor <u>.</u><br>Coordinato                                                                                                    | E / R:<br>Cost:                                                                                                    |                                                                         |                                                                             |                    |                |                                    |             |                    |           |                                       |                                                                                                    |
| Service Ty                                                                                                    | Work Order:                                                                                                    | W012345                                                                 |                                                                             |                    |                |                                    |             |                    |           |                                       |                                                                                                    |
| Cost:                                                                                                    | Comments:                                                                                                    | Emergency Job                                                           |                                                                             |                    |                |                                    |             |                    |           |                                       |                                                                                                    |
| ₩ork Orde<br>PO:                                                                                                    |                                                                                                    |                                                                         | -                                                                           |                    |                |                                    |             |                    |           |                                       |                                                                                                    |
| Comments:                                                                                                    |                                                                                                    |                                                                         |                                                                             |                    |                |                                    |             |                    |           |                                       |                                                                                                    |
|                                                                                                    |                                                                                                    |                                                                         |                                                                             |                    |                |                                    |             |                    |           |                                       |                                                                                                    |
|                                                                                                    |                                                                                                    |                                                                         |                                                                             |                    |                |                                    |             |                    |           |                                       |                                                                                                    |
|                                                                                                    |                                                                                                    |                                                                         |                                                                             |                    |                |                                    |             |                    |           |                                       |                                                                                                    |
|                                                                                                    |                                                                                                    |                                                                         |                                                                             |                    |                |                                    |             |                    |           |                                       |                                                                                                    |
|                                                                                                    |                                                                                                    |                                                                         |                                                                             |                    |                |                                    |             |                    |           |                                       |                                                                                                    |
|                                                                                                    |                                                                                                    |                                                                         |                                                                             |                    |                |                                    |             |                    |           |                                       |                                                                                                    |
|                                                                                                    |                                                                                                    |                                                                         |                                                                             |                    |                |                                    |             |                    |           |                                       |                                                                                                    |
|                                                                                                    |                                                                                                    |                                                                         |                                                                             |                    |                |                                    |             |                    |           |                                       |                                                                                                    |
|                                                                                                    |                                                                                                    |                                                                         |                                                                             |                    |                |                                    |             |                    |           |                                       |                                                                                                    |
|                                                                                                    |                                                                                                    |                                                                         |                                                                             |                    |                |                                    |             |                    |           |                                       |                                                                                                    |
| rt 💽 Eudo                                                                                                    | ra - [In] 🛛 🗾 Mee                                                                                                    | ting Ma 餐 FAM                                                           | 15 fam 🛛 😤 Fi                                                               | AMIS 8i (e 🕅 🕅 E   | mergency 🤇     | 🗃 Fec                              | MM-CLI      | R on 🏼 🍠 Mi        | crosoft A | 9:23 AM                               |                                                                                                    |
| rt 🔗 Eudo                                                                                                    | ra - [In] 🛛 🗾 Mee                                                                                                    | ting Ma 🛃 FAM                                                           | 15 fam   🎂 Fi                                                               | AMIS 8i (e   🗐 E   | :mergency   🧯  | 🗅 Fec                              | MM-CLI      | ₹ on   🕖 Mi        | crosoft A | ) Ø 9:23 AM                           | The second second second second second second second second second second second second second second second se |
| rt 🔊 Eudo<br>rosoft Acces                                                                                                    | ra - [In]   🛃 Mee<br>s - [Emergency_Co                                                                                                    | ting Ma 🙋 FAM<br>ontractor_Rotation                                     | 15 fam   🛞 Fi<br>: Form]                                                    | AMIS 8i (e   ] E   | imergency   [  | 🔁 Fec                              | MM-CLI      | R on   🍠 Mi        | crosoft A | 9:23 AM<br>X                          |                                                                                                    |
| rt 🔗 Eudo<br>rosoft Acces                                                                                                    | ra - [In]   🛃 Mee<br>s - [Emergency_Co                                                                                                    | ting Ma 🏾 🛃 FAM.<br>Intractor_Rotation                                  | (5 fam   🛞 Fi<br>: Form]                                                    | AMI5 8i (e   题] E  | imergency 🛛    | - Fec                              | MM-CLI      | R on   🖉 Mi        | crosoft A | 9:23 AM<br>_ 문 ×<br>_ 문 ×             |                                                                                                    |
| rt 🔊 Eudo<br>rosoft Acces<br>nerger                                                                                                    | ra - [In]   🛃 Mee<br>s - [Emergency_Co<br>ncy Contra                                                                                                    | ting Ma   @] FAM<br>Intractor_Rotation                                  | 15 fam   🔆 Fi                                                               | AMIS 8I (e ∫ ) E   | imergency   [  | Diffec                             | MM-CLI      | R on   Ø Mi        | crosoft A | 9:23 AM<br>X<br>X                     | 13)                                                                                                    |
| rt SEudo<br>rosoft Acces<br>nerger<br>nd Record by                                                                                                    | ra - [In] 🗖 Mee<br>s - [Emergency_Co<br>nCY Contractor;                                                                                                    | ting Ma   @] FAM<br>Intractor_Rotation<br>ICTOR Picks                   | 15 fam   🛞 Fi<br>: Form]                                                    | AMIS 8I (e ∫ ) E   | imergency ) (  | Find Record                        | MM-CLI      | R on   P Mr        | crosoft A | ,⊚ 9:23 AM<br>X<br>X                  | 13)<br>Press                                                                                                    |
| rt 🔊 Eudo<br>rosoft Access<br>nergen<br>nd Record by                                                                                                    | ra - [In]   Ree<br>s - [Emergency_Co<br>ncy Contractor;<br>Hor:                                                                                                    | ting Ma   @] FAM<br>Intractor_Rotation<br>Intractor Picks<br>Contr      | iS fam   🛞 Fi<br>: Form]<br>actor Picks:                                    | AMIS 8I (e ∫ ) E   | imergency )    | Find Record                        | MM-CLI      | R on   P Mi        | Crosoft A | 9:23 AM<br><u>-</u> ラ×<br><u>-</u> ラ× | 13)<br>Press                                                                                                    |
| rt Studo<br>rosoft Access<br>Nerger<br>nd Record by<br>lect Contrac                                                                                                    | ra - [In] Rec<br>s - [Emergency_Co<br>ncy Contra<br>p Contractor:<br>ltor:                                                                                                    | ting Ma   @] FAM<br>Intractor_Rotation<br>Intractor Picks<br>Contr<br>I | iS fam   🛞 Fi<br>: Form]<br>actor Picks:                                    | AMIS 8I (e ∫ ) E   | mergency   E   | Find Record<br>Select Pick:        | by Pick:    | 2 on   Ø Mi        | Crosoft A | 。② 9:23 AM<br>ラ×<br>ラ×                | 13)<br>Press                                                                                                    |
| rt 🔊 Eudo<br>rosoft Acces<br>Nerger<br>nd Record by<br>elect Contrac                                                                                                    | ra - [In]   Rec<br>s - [Emergency_Co<br>ncy Contra<br>p Contractor:<br>tractor_Pick:                                                                                                    | ting Ma<br>ontractor_Rotation<br>ctor Picks<br>Contr                    | IS fam ) 🛞 Fi                                                               | AMI5 8i (e ∫ ) E   | mergency   E   | Fec<br>Find Record<br>Select Pick: | by Pick:    | R on   P Mi        | Crosoft A | 9:23 AM<br>X<br>X<br>X                | 13)<br>Press                                                                                                    |
| rt Studo<br>rosoft Acces<br>nergen<br>nd Record by<br>elect Contrac                                                                                                    | ra - [In]   Ree<br>s - [Emergency_Co<br>ncy Contractor<br>p Contractor:<br>tor:<br>tractor_Pick:                                                                                                    | ting Ma<br>ontractor_Rotation<br>ctor Picks<br>Contr                    | IS fam ) 🛞 Fi                                                               | AMI5 8i (e ∫  ] E  | mergency ( )   | Find Record<br>Select Pick:        | by Pick:    | 2 on   P MI        | crosoft A | 9:23 AM                               | 13)<br>Press                                                                                                    |
| rt Studo<br>rosoft Acces<br>nergen<br>nd Record by<br>idect Contrac<br>orgency_Con<br>Emerge                                                                                                    | ra - [In] Ree<br>s - [Emergency_Co<br>ncy Contra<br>v Contractor:<br>tractor_Pick:<br>ency Pick                                                                                                    | ting Ma<br>Intractor_Rotation<br>Intractor Picks<br>Contractor          | iS fam ) 🛞 Fi                                                               | AMIS 8i (e ∫ ) E   | mergency (     | Find Record<br>Select Pick:        | by Pick:    | 2 on   @ MI        | crosoft A | 9:23 AM                               | 13)<br>Press                                                                                                    |
| rt Studo<br>rosoft Acces<br>nergen<br>nd Record by<br>elect Contrac<br>ergency_Con<br>Emerge<br>Emerge                                                                                                    | ra - [In] Ree<br>s - [Emergency_Co<br>ncy Contractor<br>y Contractor<br>itractor_Pick:<br>ency Pick<br>ID: [AutoNumber]                                                                                                    | ting Ma<br>Intractor_Rotation<br>.ctor Picks<br>Contr<br>               | IS fam ) 🛞 Fi                                                               | AMIS 8i (e ) 💌 E   | mergency ( )   | Find Record<br>Select Pick:        | by Pick:    | 2 on   @ MI        | crosoft A | 9:23 AM                               | 13)<br>Press                                                                                                    |
| rt Sudo<br>rosoft Acces<br>nergen<br>ad Record by<br>lect Contrac<br>rigency_Con<br>Emerge<br>imer_Contr_<br>actUsed_D                                                                                                    | ra - [In] Ree<br>s - [Emergency_Co<br>ncy Contra<br>v Contractor<br>v Contractor                                                                                                    | ting Ma<br>ontractor_Rotation<br>ctor Picks<br>Contr<br>L               | IS fam ) (() Fi<br>Form)<br>actor Picks:                                    | AMIS 8I (e ) ()) E | mergency ()    | Find Record<br>Select Pick:        | by Pick:    |                    | Crosoft A | 9:23 AM                               | 13)<br>Press                                                                                                    |
| t Studo                                                                                                    | ra - [In] Rec<br>s - [Emergency_Co<br>ncy Contractor<br>rcontractor:<br>tractor_Pick:<br>ency Pick<br>ID: [AutoNumber]<br>ate:<br>ate: | ting Ma E FAM                                                           | IS fam ) 🛞 Fi                                                               | AMIS 8i (e ) ()) E | mergency ()    | Find Record Select Pick:           | by Pick:    |                    | crosoft A | 9:23 AM                               | 13)<br>Press                                                                                                    |
| t Sudo<br>osoft Access<br>nergen<br>d Record by<br>lect Contrac<br>rgency_Con<br>Cmerge<br>imer_Contra<br>astUsed_D<br>astUsed_Ti<br>Contractor_J<br>Coordinator                                                                                                    | ra - [In] Rec<br>s - [Emergency_Co<br>ncy Contractor<br>rcor Contractor<br>tractor_Pick:<br>ency Pick<br>ID: [AutoNumber]<br>ate:<br>D: []                                                                                                    | ting Ma E FAM                                                           | 15 fam ) 🛞 Fi                                                               | AMIS 8i (e ) ()) E | mergency ()    | Find Record Select Pick:           | by Pick:    |                    | crosoft A | 9:23 AM                               | 13)<br>Press                                                                                                    |
| t Service Type                                                                                                    | ra - [In] Rec<br>s - [Emergency_Co<br>ncy Contractor<br>r Contractor<br>tractor_Pick:<br>ency Pick<br>ID: [AutoNumber]<br>ate:<br>p: []<br>p: []<br>p:                                                                                                    | ting Ma FAM                                                             | IS fam ) () Fi<br>Form )<br>actor Picks:<br>Accept<br>Reject<br>Contractor  | AMIS 8i (e ) (R) E | mergency ) (   | Find Record Select Pick:           | by Pick:    |                    | crosoft A | 9:23 AM                               | 13)<br>Press                                                                                                    |
| t Service Type<br>Cordinator Jack                                                                                                    | ra - [In] Rec<br>s - [Emergency_Co<br>ncy Contrac<br>ncy Contractor:<br>itor:<br>i                                                                                   | ting Ma FAM                                                             | IS fam ) 🛞 Fi                                                               | AMIS 8I (e ) (R) E | mergency ()    | Find Record Select Pick:           | by Pick:    | 2 on         M<br> | crosoft A | 9:23 AM                               | 13)<br>Press                                                                                                    |
| t Service Type<br>Coordinators<br>Contractors<br>Contractors<br>Co | ra - [In] Rec<br>s - [Emergency_Co<br>ncy Contractor<br>rcor Contractor<br>tractor_Pick:<br>ency Pick<br>ID: [AutoNumber]<br>ate:<br>p: []<br>e: []<br>e: []                                                                                                    | ting Ma FAM                                                             | IS fam )  Form ]  actor Picks:  Accept Rejections: Contractor               | AMIS 8i (e ) (R) E | mergency ()    | Find Record Select Pick:           | by Pick:    |                    | Crosoft A | 923 AM                                | 13)<br>Press                                                                                                    |
| rt De Eudo<br>rosolt Acces<br>nergen<br>nd Record by<br>lect Contrac<br>ergency_Con<br>Emerge<br>Emerged<br>Emerged<br>Contractor_J<br>Coordinator<br>Service Type<br>E / R:<br>Cost:<br>Work Order:<br>PD:                                                                                                    | ra - [In] Rec<br>s - [Emergency_Co<br>ncy Contractor<br>r Contractor<br>tractor_Pick:<br>ency Pick<br>ID: [AutoNumber]<br>eter<br>eter | ting Ma FAM                                                             | IS fam ) S Fi                                                               | AMIS 8I (e ) (R) E | imergency ()   | Find Record Select Pick:           | by Pick:    |                    | crosoft A | 923 AM                                | 13)<br>Press                                                                                                    |
| rt De Eudo<br>rosolt Acces<br>nergen<br>nd Record by<br>lect Contrac<br>ergency_Con<br>Emergen<br>Emergen<br>Contractor_J<br>Coordinator<br>Service Type<br>E / R:<br>Cost:<br>Work Order:<br>PO:<br>Comments:                                                                                                    | ra - [In] Rec<br>s - [Emergency_Co<br>ncy Contractor<br>r Contractor<br>tractor_Pick:<br>ency Pick<br>ID: [AutoNumber]<br>etc.<br>etc.<br>p: [AutoNumber]<br>etc.<br>etc.<br>e | ting Ma FAM                                                             | IS fam ) S Fi                                                               | AMIS 8i (e ) (R) E | imergency ()   | Find Record Select Pick:           | by Pick:    |                    | Crosoft A | 923 AM                                | 13)<br>Press                                                                                                    |
| rt De Eudo<br>rosolt Acces<br>nergen<br>nd Record by<br>lect Contrac<br>ergency_Con<br>Emergen<br>Emergen<br>Contractor_J<br>Coordinator<br>Service Type<br>E / R:<br>Cost:<br>Work Order:<br>PO:<br>Comments:                                                                                                    | ra - [In] Rec<br>s - [Emergency_Co<br>ncy Contractor:<br>contractor:<br>tractor_Pick:<br>ency Pick<br>ID: [AutoNumber]<br>ate:<br>e:<br>e:<br>e:<br>e:<br>e:<br>e:<br>e:<br>e:<br>e:                                                                                                    | ting Ma FAM                                                             | IS fam ) S Fi                                                               | AMIS 8I (e ) (R) E | imergency ()   | Find Record Select Pick:           | by Pick:    |                    | crosoft A | 923 AM                                | 13)<br>Press                                                                                                    |
| rt De Eudo<br>rosolt Acces<br>mergen<br>nd Record by<br>lect Contrac<br>ergency_Con<br>Emergen<br>Emergen<br>Contractor, J<br>Coordinator:<br>Service Type<br>E / R:<br>Cost:<br>Work Order:<br>PO:<br>Comments:                                                                                                    | ra - [In] Rec<br>s - [Emergency_Co<br>ncy Contractor<br>rocy Contractor<br>tractor_Pick:<br>ency Pick<br>ID: [AutoNumber]<br>ate:<br>e:<br>e:                                                                                                    | ting Ma FAM                                                             | IS fam )  S fam )  Form ] actor Picks: Accept Reject Rejections: Contractor | AMIS 8i (e ) (R) E | imergency ) (  | Find Record Select Pick:           | by Pick:    |                    | Crosoft A | 923 AM                                | 13)<br>Press                                                                                                    |
| rosoft Acces<br>rosoft Acces<br>merger<br>and Record by<br>leact Contract<br>ergency_Con<br>Emerger<br>Emerger<br>Contractor_J<br>Contractor_J<br>Contractor_S<br>Service Type<br>E / R:<br>Service Type<br>E / R:<br>Cost:<br>Work Order:<br>PO:<br>Comments:                                                                                                    | ra - [In] Rec<br>s - [Emergency_Co<br>ncy Contractor<br>r Contractor<br>tractor_Pick:<br>ency Pick<br>ID: [AutoNumber]<br>ate:<br>e:<br>e:<br>e:<br>e:<br>()<br>()<br>()<br>()<br>()<br>()<br>()<br>()<br>()<br>()                                                                                                    | ting Ma FAM                                                             | IS fam ) S Fi                                                               | AMIS 8i (e ) (R) E | imergency ()   | Find Record Select Pick:           | by Pick:    |                    | crosoft A | 9:23 AM                               | 13)<br>Press                                                                                                    |
| nt Subscription of the second second                                                                                                    | ra - [In] Rec<br>s - [Emergency_Co<br>ncy Contractor<br>rcor Contractor<br>tractor_Pick:<br>ency Pick<br>ID: [AutoNumber]<br>ate:                                                                                                    | ting Ma FAM                                                             | IS fam ) S Fi                                                               | AMIS 8i (e ) (R) E | imergency ) (  | Find Record Select Pick:           | by Pick:    |                    | crosoft A | 9:23 AM                               | 13)<br>Press                                                                                                    |
| nt Subscription of the second second                                                                                                    | ra - [In] Rec<br>s - [Emergency_Co<br>ncy Contractor<br>r Contractor<br>tractor_Pick:<br>ency Pick<br>ID: [AutoNumber]<br>eter<br>eter | ting Ma FAM                                                             | IS fam ) 🛞 Fi                                                               | AMIS 8i (e ) (R) E | imergency ) (  | Find Record Select Pick:           | by Pick:    |                    | crosoft A | 9:23 AM                               | 13)<br>Press                                                                                                    |
| nt Subscription of the second second                                                                                                    | ra - [In] Received and the second second sec                                                                                                    | ting Ma FAM                                                             | IS fam ) S Fi                                                               | AMIS BI (e ) (R) E | imergency ) (  | Find Record Select Pick:           | by Pick     |                    | crosoft A | 923 AM                                | 13)<br>Press                                                                                                    |
| rt De Eudo<br>rosolt Acces<br>nergen<br>nd Record by<br>lect Contrac<br>ergency_Con<br>Emergen<br>Emergen<br>Contractor_J<br>Coordinator<br>Service Type<br>E / R:<br>Cost:<br>Vork Order:<br>PO:<br>Comments:                                                                                                    | ra - [In] Rec<br>s - [Emergency_Co<br>ncy Contractor<br>r Contractor<br>tractor_Pick:<br>ency Pick<br>ID: [AutoNumber]<br>ate:<br>e:<br>ID:<br>faite:<br>e:<br>ID:<br>ID:                                                                                                    | ting Ma FAM                                                             | IS fam ) S Fi                                                               | AMIS 8I (e ) (R) E | imergency      | Find Record Select Pick:           | by Pick:    |                    | crosoft A | 923 AM                                | 13)<br>Press                                                                                                    |
| rt De Eudo<br>rosolt Acces<br>nergen<br>di Record by<br>dect Contrac<br>segency_Con<br>Emergen<br>Emergen<br>Contractor_J<br>Coordinator<br>Service Type<br>E / R:<br>Cost:<br>Work Order:<br>PO:<br>Comments:                                                                                                    | ra - [In] Rec<br>s - [Emergency_Co<br>ncy Contractor<br>r Contractor<br>tractor_Pick:<br>ency Pick<br>ID: [AutoNumber]<br>eter<br>eter | ting Ma FAM                                                             | IS fam                                                                      | AMIS 8I (e ) (R) E | imergency      | Find Record Select Pick:           | by Pick:    |                    | crosoft A | 923 AM                                | 13)<br>Press                                                                                                    |
| rt Studo                                                                                                    | ra - [In] Rec<br>s - [Emergency_Co<br>ncy Contractor<br>recy Contractor<br>itor:<br>tractor_Pick:<br>ency Pick<br>ID: [AutoNumber]<br>ate:<br>e:<br>E:<br>E:<br>E:<br>E:<br>E:<br>E:<br>E:<br>E:<br>E:<br>E                                                                                                    | ting Ma FAM                                                             | IS fam     Form    actor Picks:  Accorp  Rejections: Contractor             | AMIS 8i (e ) (R) E | imergency      | Find Record Select Pick:           | by Pick:    | 2 on         M<br> | crosoft A | 923 AM                                | 13)<br>Press                                                                                                    |

## Facilities Purchasing MC-510 Sole Source

| <b>PROCEDURE NUMBER:</b>    | MC-510      |                       | DATE:     | June 8, 2015 |
|-----------------------------|-------------|-----------------------|-----------|--------------|
|                             |             |                       |           |              |
| <b>PROCEDURE TITLE:</b>     | Sole Source |                       |           |              |
|                             |             |                       |           |              |
| <b>RESPONSIBLE DEPARTMI</b> | ENT:        | Facilities Purchasing | g         |              |
| OWNER:                      |             | Director Facilities P | urchasing |              |

#### **PURPOSE:**

Define the procedure for submitting a sole source explanation form.

#### SCOPE:

Requester is required to submit a sole source justification form when purchases for services or material exceed \$5,000 and a formal bidding process has not been conducted or, for any reason, the low bidder is not selected.

#### **DEFINITIONS:**

**Sole Source:** A vendor who provides a unique service or proprietary item unavailable from any other approved vendor source.

#### **AUTHORIZATION:**

The requester and supervisor are required to sign the sole source justification forms before submitting them to the Facilities Purchasing department.

The Director, Facilities Purchasing may request additional information and clarification in a formal written document from the requester for circumstances where the sole justification form is deemed to be insufficient.

#### **GENERAL:**

The designated Buyer is responsible for ensuring a sole source justification form has been submitted for all purchases of services or material exceeding \$5,000 where a formal bidding process has not been conducted. The Buyer is only responsible for ensuring the sole source form is filed with the corresponding purchase order.

| STEP | FORM / FIELD                  | INSTRUCTION                                                                                             |
|------|-------------------------------|----------------------------------------------------------------------------------------------------|
| 1    |                               | Requester will complete the Sole Source Explanation Form and attach quotation documentation as follows: |
| 2    | Contractor                    | Enter the name of the contractor / vendor performing the work or provided the material.                 |
| 3    | Purchase<br>Requisition #     | Enter the FAMIS purchase requisition number.                                                            |
| 4    | Requisition Date              | Enter the date the purchase requisition was entered in FAMIS.                                           |
| 5    | Explanation of Sole<br>Source | Explain why the sole source was required                                                                |

| 6 | Print Name | Print name of person that determined that this is a Sole Source Purchase.                                                                      |
|---|------------|----------------------------------------------------------------------------------------------------|
| 7 | Buyer      | The Buyer will review the document against the FAMIS purchase requisition and ensures completeness and adherence to Yale University procedure. |
|   |            |                                                                                                    |

| EXPLA                                   | NATIO                                           | ON for                                              | SOLE SOL                                                                                                    | JRCE FORM                                                                     |                                                                                        | FAC                                                              |                                             | ERATIONS                            | ONLY    |
|-----------------------------------------|-------------------------------------------------|-----------------------------------------------------|----------------------------------------------------------------------------------------------------|-------------------------------------------------------------------------------|----------------------------------------------------------------------------------------|------------------------------------------------------------------|---------------------------------------------|-------------------------------------|---------|
| Revisio                                 | n dat                                           | e: 9/01                                             | /15                                                                                                    |                                                                               |                                                                                        | _                                                                |                                             |                                     |         |
|                                         |                                                 |                                                     |                                                                                                    |                                                                               |                                                                                        |                                                                  |                                             |                                     |         |
| Requ                                    | isitio                                          | on Nu                                               | mber:                                                                                                    |                                                                               |                                                                                        |                                                                  |                                             |                                     |         |
|                                         |                                                 |                                                     |                                                                                                    |                                                                               |                                                                                        |                                                                  |                                             |                                     |         |
| Date:                                   |                                                 |                                                     |                                                                                                    |                                                                               |                                                                                        |                                                                  |                                             |                                     |         |
|                                         |                                                 |                                                     |                                                                                                    |                                                                               |                                                                                        |                                                                  |                                             |                                     |         |
| Suppl                                   | ier l                                           | Name                                                | :                                                                                                    |                                                                               |                                                                                        |                                                                  |                                             |                                     |         |
|                                         |                                                 |                                                     |                                                                                                    |                                                                               |                                                                                        |                                                                  |                                             |                                     |         |
| Гhe U                                   | niver                                           | sity Fa                                             | cilities O                                                                                                    | perations r                                                                   | equires at le                                                                          | ast three (                                                      | <ol><li>compet</li></ol>                    | titive bids                         | for all |
| ourcha                                  | ases                                            | from no                                             | on-contra                                                                                                    | act supplier                                                                  | s when the c                                                                           | dollar value                                                     | e of the pu                                 | irchase is                          | above   |
| \$5,000                                 | ), unl                                          | ess the                                             | e supplie                                                                                                    | r qualifies a                                                                 | as a sole sou                                                                          | urce. For t                                                      | hese situa                                  | ations, end                         | d users |
| nust id                                 | dentif                                          | y what                                              | unique                                                                                                    | technical o                                                                   | r operational                                                                          | capabilitie                                                      | es the sup                                  | plier poss                          | esses   |
| which                                   | exem                                            | pt this                                             | purchas                                                                                                    | e from com                                                                    | petitive bidd                                                                          | ling. Pleas                                                      | e provide                                   | a descript                          | ion of  |
| hose                                    | nuali                                           | ties in t                                           | he hox h                                                                                                    | elow Son                                                                      | ne examples                                                                            | though no                                                        | ot all inclus                               | sive are:                           |         |
|                                         | Awn                                             |                                                     |                                                                                                    |                                                                               | liconso                                                                                | , areagin n                                                      |                                             |                                     |         |
| •                                       | Own                                             | s a pro                                             | prietary                                                                                                    | process or                                                                    | ilcense                                                                                |                                                                  |                                             |                                     |         |
| •                                       | Redi                                            | uire co                                             | mpatibilit                                                                                                    | y with exist                                                                  | ing equipme                                                                            | ent or servi                                                     | ces                                         |                                     |         |
|                                         |                                                 |                                                     |                                                                                                    |                                                                               |                                                                                        |                                                                  |                                             |                                     |         |
| •                                       | Desi                                            | gnated                                              | exclusiv                                                                                                    | e distributo                                                                  | or for this pro                                                                        | oduct or se                                                      | rvice                                       |                                     |         |
| •                                       | Desi<br>Mair                                    | gnatec<br>Itain co                                  | exclusiv<br>Insistenc                                                                                                    | ve distributo                                                                 | or for this pro                                                                        | oduct or se<br>search tes                                        | rvice<br>ting                               |                                     |         |
| •                                       | Desi<br>Mair<br>Supp                            | gnatec<br>Itain co<br>olier is                      | exclusivensistence<br>ensistence<br>only one                                                                                                    | ve distributo<br>sy of produce<br>who can n                                   | or for this pro<br>ots during rea<br>neet the time                                     | oduct or se<br>search tes<br>line                                | rvice<br>ting                               |                                     |         |
| • • • •                                 | Desi<br>Mair<br>Supp<br>Start                   | gnatec<br>itain co<br>olier is<br>t-up an           | exclusives on sistence only one of orientation of the second second seco | ve distributo<br>cy of produce<br>who can n<br>ation for new                  | or for this pro<br>cts during res<br>neet the time<br>w vendor is r                    | oduct or se<br>search tes<br>line<br>not cost eff                | rvice<br>ting<br>ective giv                 | en require                          | ements  |
| • • • • • •                             | Desi<br>Mair<br>Supp<br>Start<br>Plea           | gnated<br>Itain co<br>Dier is<br>t-up an<br>se pro  | exclusives on sistence only one of orienta orienta ori | ve distributo<br>by of produce<br>who can n<br>nation for new<br>explanation  | or for this pro<br>cts during res<br>neet the time<br>w vendor is r<br>if the lowest   | oduct or se<br>search tes<br>line<br>not cost eff<br>t cost prov | rvice<br>ting<br>fective giv<br>ider was n  | en require                          | ements  |
| • • • • •                               | Desi<br>Mair<br>Supp<br>Start<br>Plea           | gnatec<br>Itain co<br>blier is<br>t-up an<br>se pro | exclusive<br>onsistence<br>only one<br>d orienta<br>vide an e                                                                                                    | ve distributo<br>cy of produce<br>who can n<br>ation for new<br>explanation   | or for this pro<br>ots during res<br>neet the time<br>w vendor is r<br>if the lowest   | oduct or se<br>search tes<br>line<br>not cost eff<br>t cost prov | rvice<br>ting<br>fective giv<br>ider was n  | en require<br>tot chosen            | ements  |
| • • • • •                               | Desi<br>Mair<br>Supp<br>Start<br>Plea           | gnatec<br>Itain co<br>Dier is<br>t-up an<br>se pro  | exclusive<br>ensistence<br>only one<br>d orienta<br>vide an e                                                                                                    | ve distributo<br>cy of produce<br>who can n<br>ation for new<br>explanation   | or for this pro-<br>cts during res-<br>neet the time<br>w vendor is r<br>if the lowest | oduct or se<br>search tes<br>line<br>not cost eff<br>t cost prov | rvice<br>ting<br>fective giv<br>ider was n  | en require<br>not chosen            | ements  |
| • • • • • • • • • • • • • • • • • • • • | Desi<br>Mair<br>Supp<br>Start<br>Plea           | gnatec<br>atain co<br>blier is<br>t-up an<br>se pro | exclusivensistence<br>only one<br>d orienta<br>vide an e                                                                                                    | ve distributo<br>ve of produce<br>who can n<br>ation for new<br>explanation   | or for this pro<br>cts during res<br>neet the time<br>w vendor is r<br>if the lowest   | oduct or se<br>search tes<br>line<br>not cost eff<br>t cost prov | rvice<br>ting<br>fective giv<br>ider was n  | en require<br>ot chosen             | ements  |
| • • • • • • • • • • • • • • • • • • • • | Desi<br>Mair<br>Supp<br>Start<br>Plea           | gnatec<br>ntain co<br>blier is<br>t-up an<br>se pro | exclusiv<br>nsistenco<br>only one<br>d orienta<br>vide an e                                                                                                    | ve distributo<br>y of produc<br>who can n<br>ation for new<br>explanation     | or for this pro<br>cts during res<br>neet the time<br>w vendor is r<br>if the lowest   | oduct or se<br>search tes<br>line<br>not cost eff<br>t cost prov | rvice<br>ting<br>fective give<br>ider was n | en require<br>tot chosen            | ements  |
| • • • • •                               | Desi<br>Mair<br>Supp<br>Start<br>Plea           | gnatec<br>atain co<br>blier is<br>t-up an<br>se pro | exclusiv<br>nsistenco<br>only one<br>d orienta<br>vide an e                                                                                                    | ve distributo<br>y of produc<br>who can n<br>ation for new<br>explanation     | or for this pro<br>cts during res<br>neet the time<br>w vendor is r<br>if the lowest   | oduct or se<br>search tes<br>line<br>not cost eff<br>cost prov   | rvice<br>ting<br>fective giv<br>ider was n  | en require<br>tot chosen            | ements  |
| • • • • • •                             | Desi<br>Mair<br>Supp<br>Start<br>Plea           | gnatec<br>Itain co<br>blier is<br>t-up an<br>se pro | exclusivensistence<br>only one<br>d orienta<br>vide an e                                                                                                    | ve distributo<br>ve of produce<br>who can new<br>ation for new<br>explanation | or for this pro<br>cts during res<br>neet the time<br>w vendor is r<br>if the lowest   | oduct or se<br>search tes<br>line<br>not cost eff<br>cost prov   | rvice<br>ting<br>fective giv<br>ider was n  | en require<br>tot chosen            | ements  |
| • • • • • • • • • • • • • • • • • • • • | Desi<br>Mair<br>Supp<br>Start<br>Plea           | gnatec<br>Itain co<br>blier is<br>-up an<br>se pro  | exclusiv<br>nsistenc<br>only one<br>d orienta<br>vide an e                                                                                                    | ve distributo<br>ve of produce<br>who can new<br>ation for new<br>explanation | or for this pro<br>cts during res<br>neet the time<br>w vendor is r<br>if the lowest   | oduct or se<br>search tes<br>line<br>not cost eff<br>cost prov   | rvice<br>ting<br>fective giv<br>ider was n  | en require<br>not chosen            | ements  |
| • • • • • • • • • • • • • • • • • • • • | Desi<br>Mair<br>Supp<br>Start<br>Plea           | gnatec<br>Itain cc<br>blier is<br>-up an<br>se pro  | exclusiv<br>nsistenc<br>only one<br>d orienta<br>vide an e                                                                                                    | ve distributo<br>y of produce<br>who can n<br>ation for new<br>explanation    | or for this pro<br>cts during res<br>neet the time<br>w vendor is r<br>if the lowest   | oduct or se<br>search tes<br>line<br>not cost eff<br>t cost prov | rvice<br>ting<br>fective giv<br>ider was n  | en require<br>not chosen            | ements  |
| • • • • • • • • • • • • • • • • • • • • | Desi<br>Mair<br>Supp<br>Start<br>Plea           | gnatec<br>Itain cc<br>blier is<br>-up an<br>se pro  | exclusiv<br>nsistenc<br>only one<br>d orienta<br>vide an e                                                                                                    | ve distributo<br>y of produce<br>who can n<br>ation for new<br>explanation    | or for this pro<br>cts during res<br>neet the time<br>w vendor is r<br>if the lowest   | oduct or se<br>search tes<br>line<br>not cost eff<br>t cost prov | rvice<br>ting<br>fective giv<br>ider was n  | en require<br>not chosen            | ements  |
| • • • • • • • • • • • • • • • • • • • • | Desi<br>Mair<br>Supp<br>Start<br>Plea           | gnatec<br>Itain cc<br>blier is<br>-up an<br>se pro  | exclusiv<br>nsistenc<br>only one<br>d orienta<br>vide an e                                                                                                    | ve distributo<br>ey of produce<br>who can n<br>ation for new<br>explanation   | or for this pro<br>cts during res<br>neet the time<br>w vendor is r<br>if the lowest   | oduct or se<br>search tes<br>line<br>not cost eff<br>t cost prov | rvice<br>ting<br>fective giv<br>ider was n  | en require<br>not chosen            | ements  |
| • • • • • • • • • • • • • • • • • • • • | Desi<br>Mair<br>Supr<br>Start<br>Plea           | gnatec<br>Itain co<br>blier is<br>-up an<br>se pro  | exclusiv<br>nsistenc<br>only one<br>d orienta<br>vide an e                                                                                                    | ve distributo<br>ey of produce<br>who can n<br>ation for new<br>explanation   | or for this pro<br>cts during res<br>neet the time<br>w vendor is r<br>if the lowest   | oduct or se<br>search tes<br>line<br>not cost eff<br>t cost prov | rvice<br>ting<br>fective giv<br>ider was n  | en require<br>tot chosen            | ements  |
| • • • • • • • • • • • • • • • • • • • • | Desi<br>Mair<br>Supp<br>Starl<br>Plea           | gnatec<br>Itain co<br>blier is<br>-up an<br>se pro  | exclusiv<br>nsistenc<br>only one<br>d orienta<br>vide an e                                                                                                    | ve distributo<br>ey of produce<br>who can n<br>ation for new<br>explanation   | or for this pro<br>cts during res<br>neet the time<br>w vendor is r<br>if the lowest   | oduct or se<br>search tes<br>line<br>not cost eff<br>t cost prov | rvice<br>ting<br>fective giv<br>ider was n  | en require<br>tot chosen            | ements  |
| • • • • • • • • • • • • • • • • • • • • | Desi<br>Mair<br>Supp<br>Start<br>Plea           | gnatec<br>Itain co<br>Dier is<br>t-up an<br>se pro  | exclusiv<br>nsistenc<br>only one<br>d orienta<br>vide an e                                                                                                    | ve distributo<br>ey of produce<br>who can n<br>ation for new<br>explanation   | or for this pro<br>cts during res<br>neet the time<br>w vendor is r<br>if the lowest   | oduct or se<br>search tes<br>line<br>not cost eff<br>cost prov   | rvice<br>ting<br>fective giv<br>ider was n  | en require<br>tot chosen            | ements  |
| • • • • • • • • • • • • • • • • • • • • | Desi<br>Mair<br>Supp<br>Start<br>Plea           | gnatec<br>Itain co<br>blier is<br>t-up an<br>se pro | exclusiv<br>nsistenc<br>only one<br>d orienta<br>vide an e                                                                                                    | ve distributo<br>v of produce<br>who can n<br>ation for new<br>explanation    | or for this pro<br>cts during res<br>neet the time<br>w vendor is r<br>if the lowest   | oduct or se<br>search tes<br>line<br>not cost eff<br>cost prov   | rvice<br>ting<br>fective giv<br>ider was n  | en require<br>tot chosen            | ements  |
| •<br>•<br>•                             | Desi<br>Mair<br>Supp<br>Starf<br>Plea           | gnatec<br>Itain cc<br>blier is<br>-up an<br>se pro  | exclusive<br>nsistence<br>only one<br>d orienta<br>vide an e                                                                                                    | e distributo<br>y of product<br>who can n<br>ation for new<br>explanation     | or for this pro-<br>cts during res-<br>neet the time<br>w vendor is r<br>if the lowest | oduct or se<br>search tes<br>line<br>not cost eff<br>cost prov   | rvice<br>ting<br>fective giv<br>ider was n  | en require<br>tot chosen            | ements  |
| •<br>•<br>•                             | Desi<br>Mair<br>Supp<br>Starf<br>Plea           | gnatec<br>Itain cc<br>olier is<br>-up an<br>se pro  | exclusive<br>nsistence<br>only one<br>d orienta<br>vide an e                                                                                                    | ve distributo<br>ey of produce<br>who can n<br>ation for new<br>explanation   | or for this pro-<br>cts during res-<br>neet the time<br>w vendor is r<br>if the lowest | oduct or se<br>search tes<br>line<br>not cost eff<br>cost prov   | rvice<br>ting<br>fective giv<br>ider was n  | en require<br>not chosen<br>Purchas | ements  |
| •<br>•<br>•<br>•<br>•<br>•              | Desi<br>Mair<br>Supp<br>Starf<br>Plea<br>e of l | gnatec<br>Itain cc<br>olier is<br>-up an<br>se pro  | exclusivence<br>only one<br>d orienta<br>vide an e                                                                                                    | ve distributo<br>ev of produce<br>who can n<br>ation for new<br>explanation   | or for this pro-<br>cts during res-<br>neet the time<br>w vendor is r<br>if the lowest | oduct or se<br>search tes<br>line<br>not cost eff<br>t cost prov | rvice<br>ting<br>fective giv<br>ider was n  | en require<br>tot chosen<br>Purchas | ements  |